# ExcelGetSDMXData v.2.6.0.1

# User Manual

| Excel Get SDMX Data - Version 2.6.0.1     |                                                                    |                       |
|-------------------------------------------|--------------------------------------------------------------------|-----------------------|
| <u>File</u> <u>A</u> ction <u>V</u> iew ? |                                                                    |                       |
| Open query Save query Multiple to Excel   | to File SDMX Query Constrained All concepts Settings Close         | Active web service: - |
| open query servaguery induripie in ances  | Close       Add a web service         Image: Setting: Close Add in | Active web service -  |
|                                           |                                                                    |                       |
|                                           |                                                                    |                       |
| No-category loaded session started.       |                                                                    |                       |

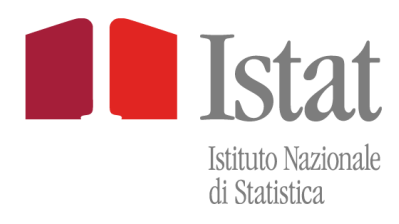

DIRM-DCIT-ITB

Dario Camol – <u>camol@istat.it</u> Andrea Stanco – <u>stanco@istat.it</u>

# Indice dei contenuti

| Indice dei contenuti                                            | 2  |
|-----------------------------------------------------------------|----|
| Introduzione                                                    | 7  |
| Pre-Requisiti                                                   | 7  |
| Installazione                                                   | 7  |
| Inizializzazione                                                | 13 |
| Accesso all'applicazione                                        | 17 |
| Interfaccia grafica del Plug-in                                 | 19 |
| Menu                                                            | 19 |
| Toolbar                                                         | 20 |
| Settings                                                        | 21 |
| Settings – Web Service                                          | 21 |
| Settings – Proxy Server                                         | 22 |
| Settings – Folders                                              | 23 |
| Settings – Flags                                                | 24 |
| Settings – GUI Options                                          | 26 |
| Main Page                                                       | 28 |
| Open/Save a query                                               | 31 |
| Multiple Query                                                  | 32 |
| Extract Data to File                                            |    |
| Extract Data to Excel                                           |    |
| Ricerca delle categorie e dei dataflow                          | 40 |
| Query multipla Time series in One Sheet                         | 44 |
| SDMX Query Editor                                               | 47 |
| Dynamic Output                                                  | 48 |
| Interfaccia del software                                        | 49 |
|                                                                 |    |
| Panello strumenti                                               | 49 |
| Panello strumenti<br>Panels layout                              |    |
| Panello strumenti<br>Panels layout<br>Processo dell'applicativo |    |

| Personalizzazione della struttura grafica | 59 |
|-------------------------------------------|----|
| Esportazione dati                         | 64 |
| Chiusura dell'applicativo                 | 65 |

# Indice delle Figure

| Figura 1 – File da eseguire per avviare installazione            | 8  |
|------------------------------------------------------------------|----|
| Figura 2 - Maschera di conferma installazione guidata            | 9  |
| Figura 3 - Installazione plugin                                  | 12 |
| Figura 4 - Schermata installazione terminata                     | 12 |
| Figura 5 - Excel                                                 | 13 |
| Figura 6 - Excel Add-Ins                                         | 13 |
| Figura 7 - Richiesta inizializzazione parametri                  | 14 |
| Figura 8 - Maschera gestione Settings                            | 15 |
| Figura 9 - Form aggiunta nuovo Web Service                       | 16 |
| Figura 10 - Connessione al web service                           | 16 |
| Figura 11 - Interfaccia successiva alla configurazione parametri | 16 |
| Figura 12 - Maschera iniziale                                    | 17 |
| Figura 13 – Maschera di scelta web service                       | 18 |
| Figura 14 – Category schema                                      | 18 |
| Figura 15 - Menubar                                              | 19 |
| Figura 16 - Toolbar                                              | 20 |
| Figura 17 - Maschera Impostazioni collegamento al Web Service    | 22 |
| Figura 18 - Maschera impostazioni server Proxy                   | 23 |
| Figura 19 - Maschera impostazioni directory file di Log          | 24 |
| Figura 20 - Maschera impostazioni altri settaggi                 | 25 |
| Figura 21 - Maschera opzioni interfaccia grafica utente          | 26 |
| Figura 22 - Category schema                                      | 28 |
| Figura 23 - Category schema multiplo                             | 29 |
| Figura 24 - Lista dimensioni                                     | 29 |
| Figura 25 - Time dimension                                       | 30 |
| Figura 26 - Calendario per la selezione della data               | 30 |
| Figura 27 - Save Query                                           | 31 |
| Figura 28 – Aprire una query                                     | 31 |
| Figura 29 - Aprire/aggiungere una query multipla                 | 32 |

| Figura 30 – Creare una query multipla                                            | 32 |
|----------------------------------------------------------------------------------|----|
| Figura 31 – Maschera di selezione del formato di visualizzazione dei dati        | 36 |
| Figura 32 – Code list associate alle dimensioni/attributi                        | 37 |
| Figura 33 – Dati visualizzati in formato "Time series"                           | 38 |
| Figura 34 - Dati visualizzati in formato "Separated values"                      | 38 |
| Figura 35 - Foglio Excel con 3 worksheet diversi per uno stesso dataset (12_323) | 39 |
| Figura 36 - Messaggio informativo di assenza dei dati                            | 39 |
| Figura 37 - Ricerca categorie e dataflow                                         | 40 |
| Figura 38 - Risultato della ricerca                                              | 41 |
| Figura 39 - Apertura categoria                                                   | 42 |
| Figura 40 - Apertura dataflow                                                    | 42 |
| Figura 41 - Apertura modulo ricerca                                              | 43 |
| Figura 42 - Time series in One Sheet                                             | 44 |
| Figura 43 - Nome nuovo foglio Excel                                              | 45 |
| Figura 44 - Esecuzione                                                           | 45 |
| Figura 45 - Risultato                                                            | 46 |
| Figura 46 - Finestra SDMX Query Editor.                                          | 47 |
| Figura 47 - Menu SDMX Query Editor                                               | 47 |
| Figura 48 – Utilizzo del Dynamic output                                          | 48 |
| Figura 49 - Interfaccia principale Dynamic Output                                | 49 |
| Figura 50 - Table header                                                         | 53 |
| Figura 51 - Table header elementi deselezionati                                  | 54 |
| Figura 52 - Sheet top-side                                                       | 55 |
| Figura 53 - Table header                                                         | 56 |
| Figura 54 - Table left-side                                                      | 56 |
| Figura 55 - Table data grid                                                      | 57 |
| Figura 56 - Layout del foglio Excel                                              | 57 |
| Figura 57 - Esecuzione                                                           | 58 |
| Figura 58 - Personalizzazione visualizzazione                                    | 59 |
|                                                                                  |    |

| Figura 60 - Personalizzazione                      |
|----------------------------------------------------|
| Figura 61 - Personalizzazione sfondo60             |
| Figura 62 - Esempio di personalizzazione61         |
| Figura 63 - Personalizzazione sfondo61             |
| Figura 64 - Template62                             |
| Figura 65 - Salvataggio template63                 |
| Figura 66 - Esportazione in Excel64                |
| Figura 67 - Esportazione effettuata con successo64 |
| Figura 68 - Chiusura applicativo65                 |
| Figura 69 - Chiusura applicativo65                 |

# Indice delle Tabelle

| Tabella 1 - Pre-requisiti necessari per l'installazione del tool | 7  |
|------------------------------------------------------------------|----|
| Tabella 2 – Lista voci del menu                                  | 19 |
| Tabella 3 - Campi per la connessione al web service              | 21 |
| Tabella 4 – Campi per la configurazione del Proxy server         | 22 |
| Tabella 5 – Campi di configurazione cartella file log            | 23 |
| Tabella 6 – Maschera impostazioni Flags                          | 24 |

ExcelGetSDMXData è un plugin per Excel realizzato allo scopo di scaricare i dati dal Single Exit Point (SEP) dell'Istituto o di un qualsiasi altro data provider, che metta a disposizione i propri dati e/o metadati strutturali utilizzando come sistema di diffusione il Web Service della SDMX-RI di Eurostat e pensato per quei utenti che desiderano fare una analisi statistica dei dati e che sono soliti utilizzare Excel. L'applicativo offre inoltre altre funzionalità come la possibilità di salvare i dati richiesti, in formato CSV ed in formato SDMX e la possibilità di salvare la DSD ad essi associata. Il documento si articola in due principali sezioni.

- La prima nella quale sono elencati i requisiti minimi richiesti ed i passi da eseguire per una corretta installazione dell'applicativo.
- Nella seconda sono descritti i passi tutte le maschere (GUI) e le funzionalità che compongono l'applicativo.

# Pre-Requisiti

Per l'installazione dell'applicativo sono necessari i seguenti requisiti hardware e software

| Desktop or Laptop | Recommended Specifications: |
|-------------------|-----------------------------|
| Processore        | Intel Pentium 4 OR          |
|                   | AMD Athlon 64 OR            |
|                   | AMD Duron family OR         |
|                   | 2.8 GHz equivalent          |
| Memoria           | 500 MB                      |
| Hard Drive        | 300 MB free space           |
| Sistema Operativo | Windows XP Professional     |
| Risoluzione video | 1280x1024                   |
| .NET Framework    | .NET Framework 4.0          |

Tabella 1 - Pre-requisiti necessari per l'installazione del tool

### Installazione

Il tool è fornito di apposito programma di installazione. Sarà quindi sufficiente lanciare il file Setup.exe e seguire le indicazioni di seguito riportate.

Per installare l'applicativo sulla propria macchina è sufficiente eseguire i seguenti passi:

 Scompattare il file .zip contentente il programma di installazione scaricato dal sito web e fare click sull'icona setup.exe (Figura 1) con il tasto destro del mouse e selezionare la voce di menu "Esegui come..." per eseguire il programma con un utente che ha i privilegi di amministratore. Quindi confermare l'avvio della procedura di installazione guidata cliccando sul pulsante "Next >". (Figura 2)

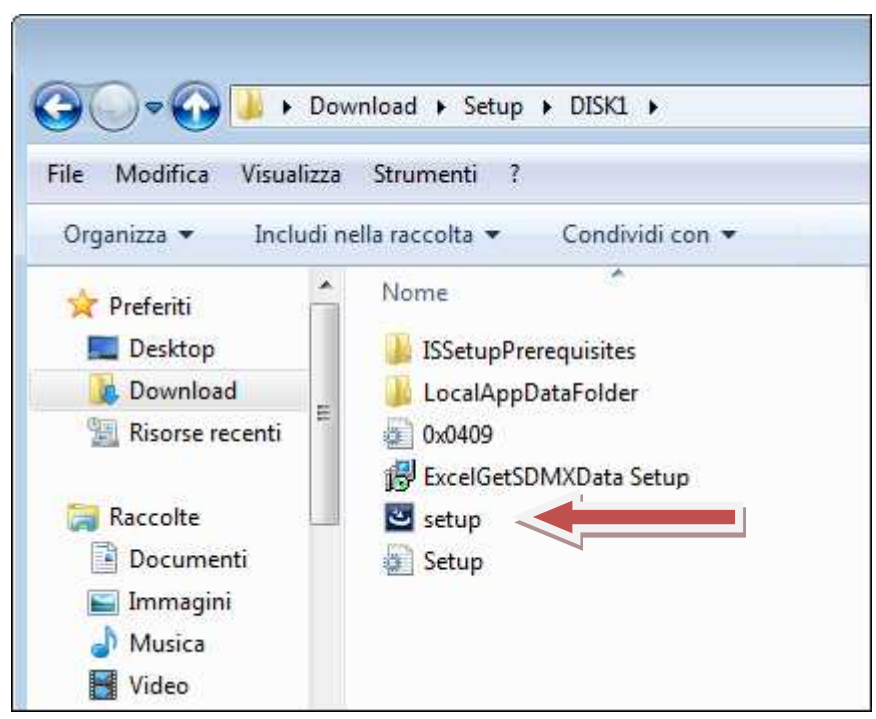

Figura 1 – File da eseguire per avviare installazione

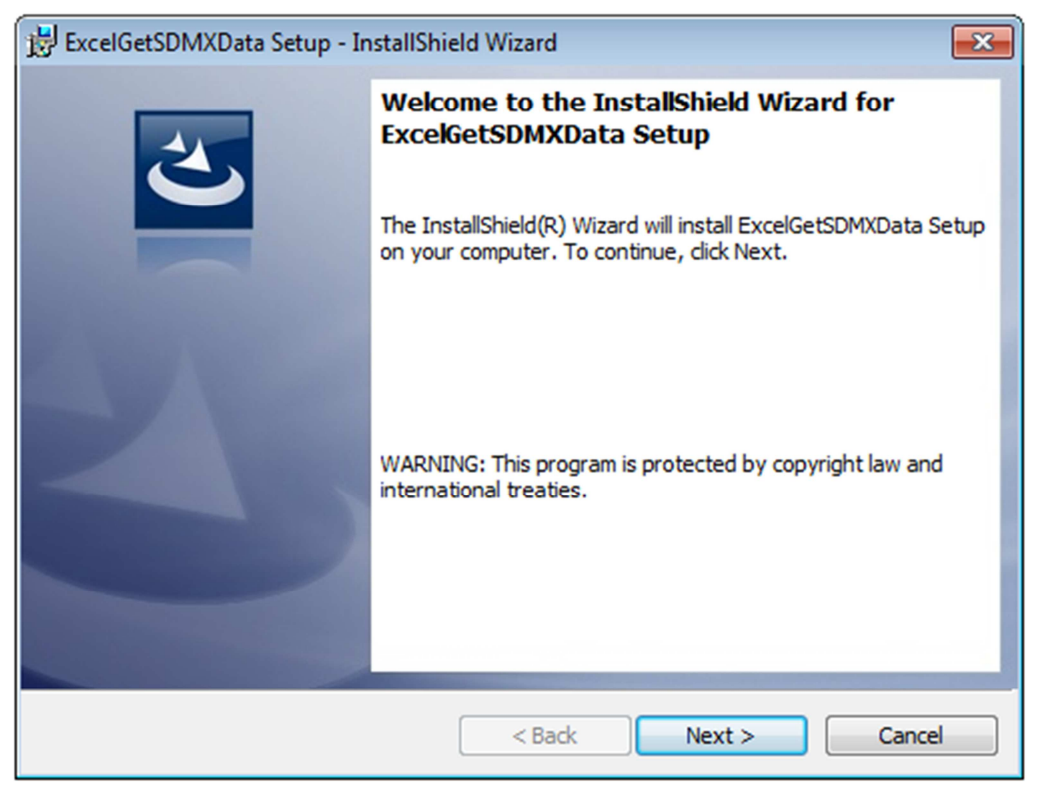

Figura 2 - Maschera di conferma installazione guidata

 Il passo successivo è quello di indicare la cartella in cui sidesidera installare l'applicativo. Il valore di default è "C:\Users\Nome\_utente\AppData\Local\Istat\ExcelGetSDMXData\" per cambiarlo premere il pulsante "Change" (vedi Figura 3). Una volta scelto il percorso, premere il pulsante "Next >"

Nelle varie fasi della procedura sopra descritta, l'utente avrà la possibilità di annullare l'installazione premendo sul pulsante "Cancel"

| 😸 ExcelGet             | SDMXData Setup - InstallShield Wizard                                                               |
|------------------------|----------------------------------------------------------------------------------------------------|
| Destinati<br>Click Nex | ion Folder<br>xt to install to this folder, or click Change to install to a different folder.       |
|                        | Install ExcelGetSDMXData Setup to:<br>C:\Users\User\AppData\Local\Istat\ExcelGetSDMXData\<br>Change |
| InstallShield -        | < Back Next > Cancel                                                                                |

Figura 3 - Selezione cartella di installazione

- Alla richiesta di conferma della installazione (Figura 4) attendere fintanto che il pulsante "Install >" non si abilita premendolo per avviare l'installazione.
- Al termine del processo di installazione Figura 6 premere il tasto "Finish" per chiudere la maschera.

| 🛃 ExcelGetSDMXData Setup - InstallShield Wizard                                                                                      |
|----------------------------------------------------------------------------------------------------|
| Ready to Install the Program The wizard is ready to begin installation.                                                              |
| If you want to review or change any of your installation settings, click Back. Click Cancel to exit the wizard.<br>Current Settings: |
| Setup Type:<br>Typical                                                                                                    |
| Destination Folder:<br>C:\Users\User\AppData\Local\Istat\ExcelGetSDMXData\                                                           |
| User Information:<br>Name: admin1<br>Company:                                                                                        |
| I<br>InstallShield                                                                                                    |

Figura 4 - Conferma avvio installazione plugin

| 뷵 ExcelGet:<br>Installing | SDMXData Setup - InstallShield Wizard<br>g ExcelGetSDMXData Setup                                                                                      |             |
|---------------------------|----------------------------------------------------------------------------------------------------|-------------|
|                           | gram features you selected are being installed.<br>Please wait while the InstallShield Wizard installs ExcelGetSDMXI<br>This may take several minutes. | Data Setup. |
|                           | Status:                                                                                                    |             |
|                           |                                                                                                    |             |
| InstallShield -           | < Back Next >                                                                                                    | Cancel      |

Figura 3 - Installazione plugin

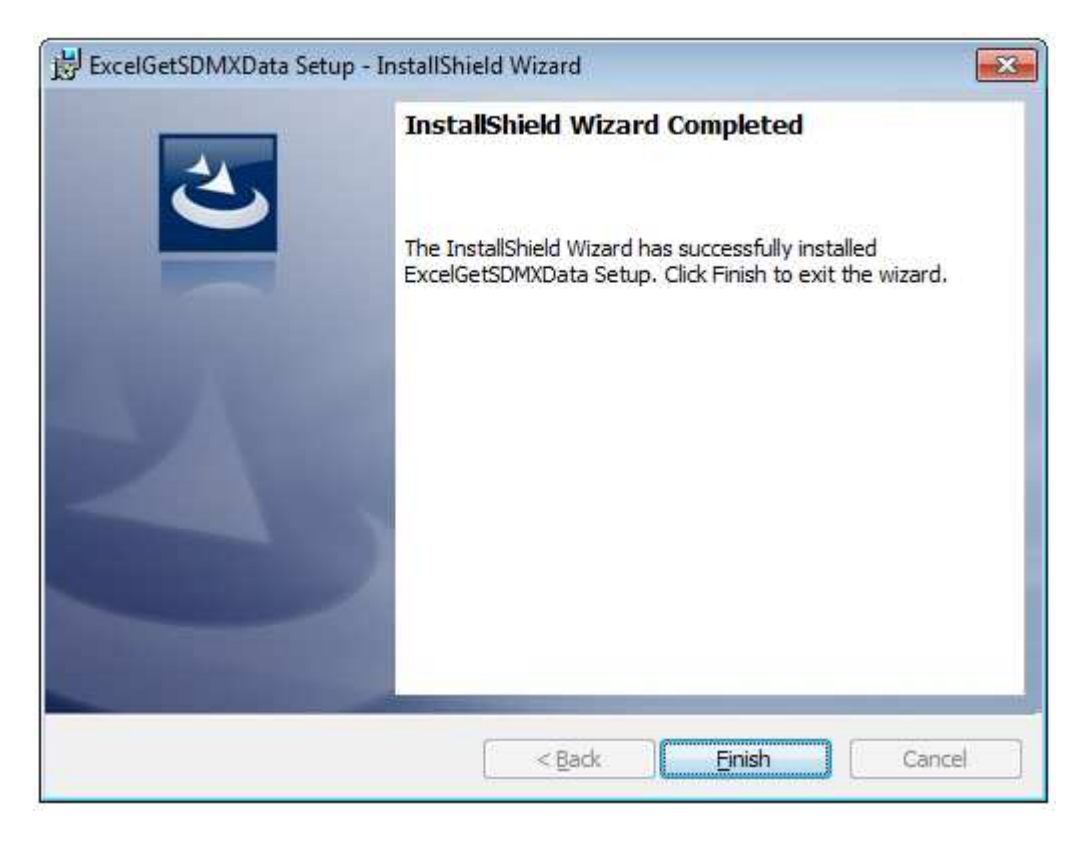

Figura 4 - Schermata installazione terminata

# Inizializzazione

A questo punto il plugin è stato installato ma prima di poterlo utilizzare è necessaria ancora una ulteriore fase di inizializzazione così come descritta di seguito.

Per lanciare il plugin è necessario aprire Microsoft Excel. Nella barra in alto, se non vi erano preinstallai altri componenti aggiuntivi, viene aggiunto un nuovo tab "Add-Ins<sup>1</sup>" (Figura 7) che conterrà il tasto per eseguire il plugin (Figura 8).

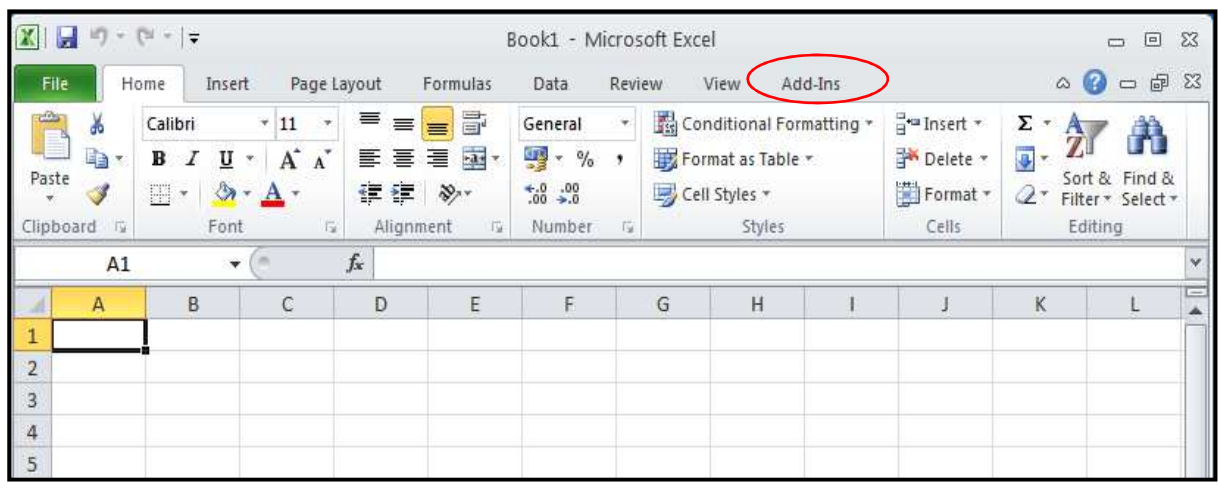

Figura 5 - Excel

| X 🖬 🔊            | - (21 - 1 | Ŧ      |             | I        | Book1 - I | Microsoft E | xcel |         |
|------------------|-----------|--------|-------------|----------|-----------|-------------|------|---------|
| File             | Home      | Insert | Page Layout | Formulas | Data      | Review      | View | Add-Ins |
| X                |           |        |             |          |           |             |      |         |
| Get SDMX<br>Data |           |        |             |          |           |             |      |         |
| SDMX             |           |        |             |          |           |             |      |         |

Figura 6 - Excel Add-Ins

<sup>&</sup>lt;sup>1</sup> Nel caso sulla macchina ci sia installato Office in italiano il tab si chiamerà "Componenti aggiuntivi"

All' esecuzione del plugin il sistema avvia l'interfaccia principale (Figura 9) dalla quale è possibile aggiungere un web service ("Add a web service") o accedere alla schermata di "Settings" (vedi Figura 10).

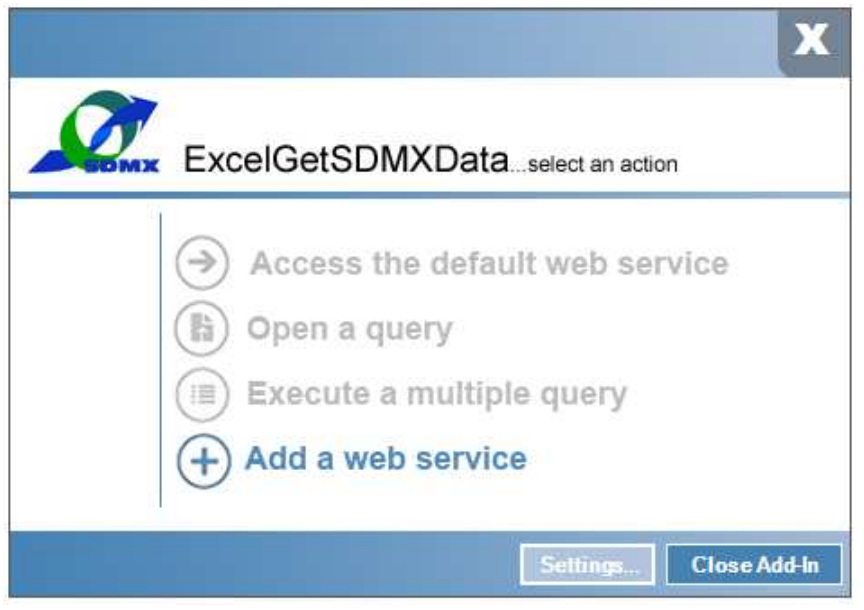

Figura 7 - Richiesta inizializzazione parametri

Le informazioni che devono essere inserite sono le seguenti:

- Informazioni riguardanti il Web Service, "Web Service".
- Informazioni riguardanti il Proxy, "Proxy Server".
- Informazioni riguardanti le directory utilizzate dalla applicazione, "Folders".
- Informazioni aggiuntive per l'esecuzione automatica di alcune funzionalità, "Flags".
- Opzioni riguardanti l'interfaccia grafica dell'utente, "GUI options".
- Informazioni riguardanti la versione del plugin, "About...".

E' possibile aggiungere il web service a cui collegarsi premendo il tasto "Add" (Figura 10) e riempiendo i campi della form (Figura 11). Premendo il tasto "Test connection" si può verificare che l'indirizzo del web service digitato sia corretto. E' anche possibile selezionare la versione del web service SDMX-RI, Intermediate o Ultimate (Figura 12). Se quanto digitato è corretto è sufficiente salvare premendo prima il tasto "Ok" e poi il tasto "Save".

Per collegarsi al SEP selezionare l'URL premendo il tasto "Get from a list" e scegliere la voce "SEP", l'URL del web service del SEP comparirà <u>criptato</u>.

| About ExcelGetSDMXDa | ta                                                                  |
|----------------------|---------------------------------------------------------------------|
| Web service          | Information required to access the web service                      |
| Proxy server         | Name*                                                               |
| Folders              |                                                                     |
| Flags                | Description -                                                       |
| GUI options          | User name -                                                         |
| About                |                                                                     |
|                      | Add Modify Remove                                                   |
|                      | *The webservice selected will be used as default during the startup |
|                      | Save Cancel                                                         |

Figura 8 - Maschera gestione Settings

| Name*                    |            | Get from a list |
|--------------------------|------------|-----------------|
| Description              |            |                 |
| Web service URL* http:// |            | Test connection |
| User name                |            |                 |
| Password                 |            |                 |
| SDMX-RI WS version       | . ULTIMATE |                 |
|                          |            | required fiel   |

Figura 9 - Form aggiunta nuovo Web Service

| d WebService                                |                   |                        |                |                   |                      |
|---------------------------------------------|-------------------|------------------------|----------------|-------------------|----------------------|
| Name*                                       | SEP               |                        |                |                   | Get from a list      |
| Description                                 | Italian institute | e of statistics - Sing | gle Exit Point |                   |                      |
| Web service URL*<br>User <mark>n</mark> ame | Hjm4zAqR951       | NooBeOOWYhq`           | rVOytT3sil68∕u | EB1utz/2sHgXIZ5N0 | CgKt Test connection |
| Password                                    |                   |                        |                |                   |                      |
| SDMX-RI WS versi                            | ion               | O UL                   | TIMATE         | INTERM            | EDIATE               |
|                                             |                   | Ok                     | Can            | cel               | Trequired fiel       |

Figura 10 - Connessione al web service

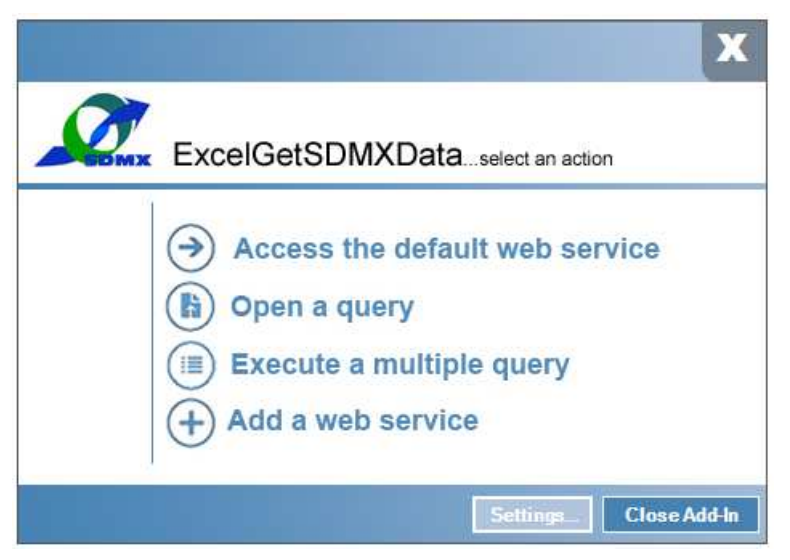

Figura 11 - Interfaccia successiva alla configurazione parametri

## Accesso all'applicazione

Dopo aver eseguito la fase di "Definizione dei Settings", durante la quale è stato impostato l'indirizzo del web service di default al qual connettersi per richiedere i dati, per eseguire il plugin sarà sufficiente cliccare sul ribbon "*Get SDMX Data*" che si trova nella scheda "*Add-Ins*".

Dipendentemente dalle scelte effettuate, all'avvio si possono verificare uno dei due seguenti comportamenti.

- a) L'applicativo visualizza l'elenco di quattro operazioni (Figura 14), tra cui quella di accedere al web service di default, "Access the default web service".
- b) Cliccando sulla "X" in alto a destra della schermata iniziale, l'applicativo visualizza l'elenco dei web service registrati (Figura 15), tra cui scegliere quello al quale ci si vuole connettere cliccando sul pulsante blu .

Avvenuto il collegamento con il Web Service, l'applicativo mostrerà il Category Schema contenente tutti i dataset messi a disposizione dal web service selezionato (Figura 16).

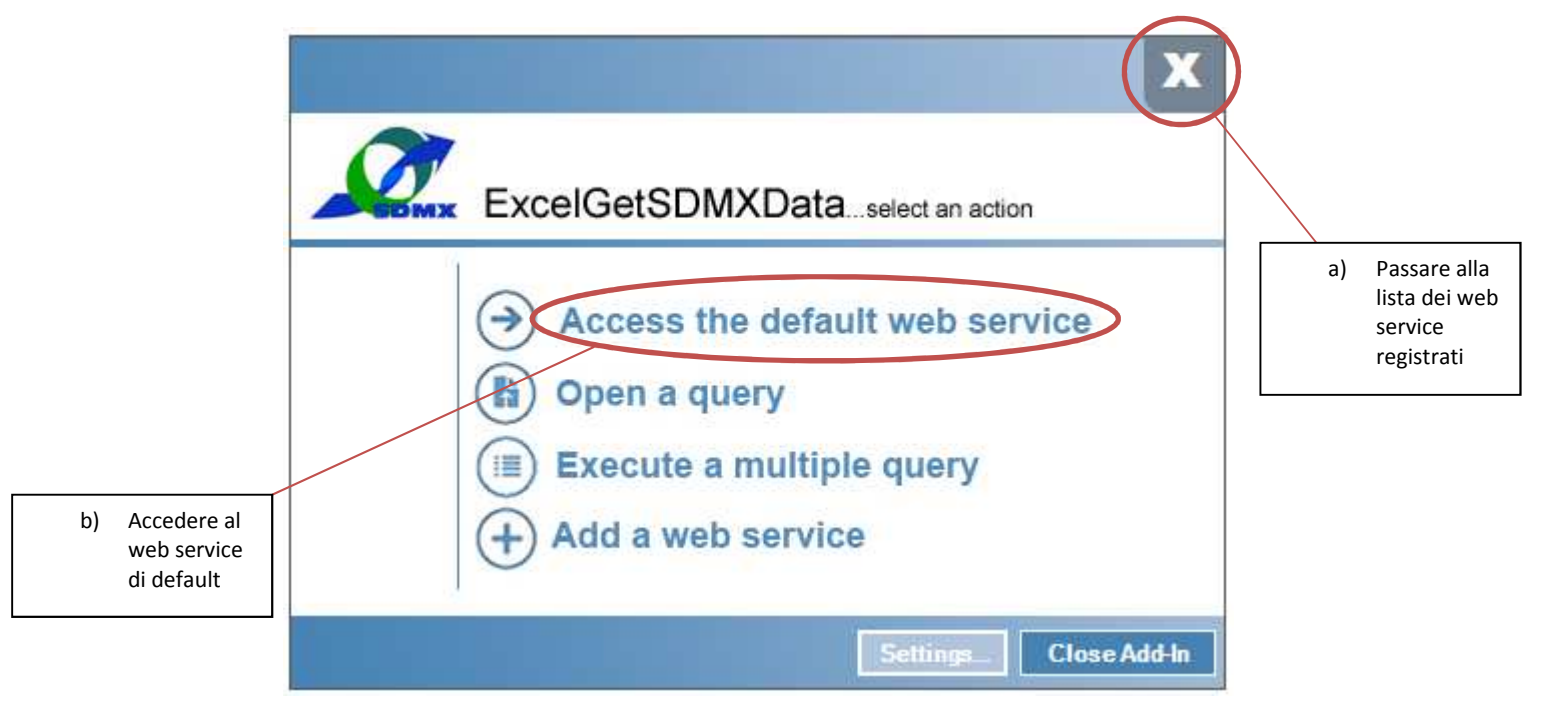

Figura 12 - Maschera iniziale

| Excel Get S    | DMX Data -   | Version 2.5.0.1 | L |         |                          |          |       | - 0 💌                        |
|----------------|--------------|-----------------|---|---------|--------------------------|----------|-------|------------------------------|
| File Actio     | on r         |                 |   |         |                          |          |       |                              |
| Open query     |              | Multiple        |   | $\odot$ | Constrained All concepts | Settings | Close | Active web service: IstatSEP |
| IstatSEP       |              |                 |   |         |                          |          |       |                              |
|                |              |                 |   |         |                          |          |       |                              |
|                |              |                 |   |         |                          |          |       |                              |
|                |              |                 |   |         |                          |          |       |                              |
|                |              |                 |   |         |                          |          |       |                              |
| No-category lo | oaded sessio | n started.      |   |         |                          |          |       |                              |

Figura 13 – Maschera di scelta web service

| P Excel Get SDMX Data - Version 2.5.0.1                                                                                                    |                             |
|----------------------------------------------------------------------------------------------------|-----------------------------|
| File Action ?                                                                                                    |                             |
|                                                                                                    |                             |
|                                                                                                    |                             |
| Open query Multiple Constrained All concepts Settings Close                                                                                                  | ctive web service: IstatSEP |
| IstatSEP                                                                                                    | ا 📩 🔀 😒                     |
|                                                                                                    |                             |
|                                                                                                    |                             |
| 🖨 Competitivită                                                                                                    |                             |
| Statistiche regionali sulla struttura delle imprese (dati dal 2008)                                                                                          |                             |
|                                                                                                    |                             |
| La tecnologie dell'informazione e della comunicazione nelle imprese                                                                                          |                             |
| - Ambiente ed energia                                                                                                    |                             |
| - Acque                                                                                                    | ш                           |
|                                                                                                    |                             |
| - Indicatori sui acqua per uso domestico per i comuni capoluogo di provincia<br>- Devicazione della acqua effiti e utana per i comuni capoluogo di provincia |                             |
| Indianti di decurzione della accue reflue ubane                                                                                                    |                             |
| e- Rifluti                                                                                                    |                             |
| Indicatori sui rifiuti urbani per i comuni capoluogo di provincia                                                                                            |                             |
| Indicatori sulla raccolta differenziata per i comuni capoluogo di provincia                                                                                  |                             |
| i⇒ indicatori ambientai                                                                                                    |                             |
| - Verde urbano per l' comuni capolitorio di provincia                                                                                                    |                             |
| <u>Trasporto privato per i comuni capoluogo di provincia</u>                                                                                                 |                             |
| Monitoraggio dell'inquinamento acustico per i comuni capoluogo di provincia                                                                                  |                             |
| Interventi di bonifica del rumore per i comuni capoluogo di provincia                                                                                        |                             |
| In via<br>Montorando della qualità dell'ada per i comuni capolugo di omvincia                                                                                |                             |
| e - Energia                                                                                                    |                             |
| - Energia elettrica da fonti innovabili                                                                                                    |                             |
| <u>Bilancio energetico</u>                                                                                                    |                             |
|                                                                                                    |                             |
|                                                                                                    |                             |
| - Popolazione e famiglie                                                                                                    |                             |
| 📄 Popolazione                                                                                                    |                             |
| <u>Indicatori demografici</u>                                                                                                    |                             |
| - Popolazione residente - bilancio                                                                                                    |                             |
| Courseline residence al l'operation                                                                                                    |                             |
| - Indicatori di nuzialità                                                                                                    |                             |
| Matimori                                                                                                    |                             |
| Active end point:http://sdmx.istat.it/ws.trNSIStdv20service.asmx                                                                                             |                             |

Figura 14 – Category schema

# Interfaccia grafica del Plug-in

L'interfaccia utente di ExcelGetSDMXData è composta da maschera formata da una Menubar ed una Toolbar orizzontale (entrambe poste nella parte alta della maschera), un'area centrale di navigazione e visualizzazione dei dati ed una Statusbar posta in basso. Di seguito verranno ora descritte le vari parti.

### Menu

La menubar si compone di 2 voci principali (File, Action). Queste a loro volta si compongono di altre voci così come riportato nella seguente tabella.

| Voce<br>Menu | Voce Sottomenu         | Descrizione                                                                         |
|--------------|------------------------|-------------------------------------------------------------------------------------|
|              | Open                   | Apre una query precedentemente salvata                                              |
| File         | Save                   | Salva la query SDMX corrente                                                        |
|              | Multiple query         | Apre la maschera per l'esecuzione di una query<br>multipla già esistente            |
|              | Settings               | Apre la maschera per la gestione delle<br>impostazioni                              |
|              | Close                  | Chiude l'applicativo                                                                |
|              | Extract data to Excel  | Salva il risultato direttamente in un foglio excel                                  |
|              | Export data            | Esporta i dati in format CSV o SDMX                                                 |
| Action       | SDMX Query preview     | Visualizza la query secondo il formato SDMX 2.0                                     |
|              | Load all concept       | Carica le dimensioni tutte in una volta.                                            |
|              | members                | Disabilitare questa opzione può risultare utile nel                                 |
|              |                        | caso di dataset con enormi serie di dati. In questo                                 |
|              |                        | caso la dimension member sarà caricata a seguito                                    |
|              |                        | del click su ogni tab.                                                              |
|              | Load constrained DSDs  | Carica solo le DSDs constrained                                                     |
| View         | View categories search | Visualizza il modulo di ricerca testuale per<br>l'albero delle categorie e dataflow |
| ?            |                        | Visualizza informazioni relative alla versione dell'applicativo                     |

Tabella 2 – Lista voci del menu

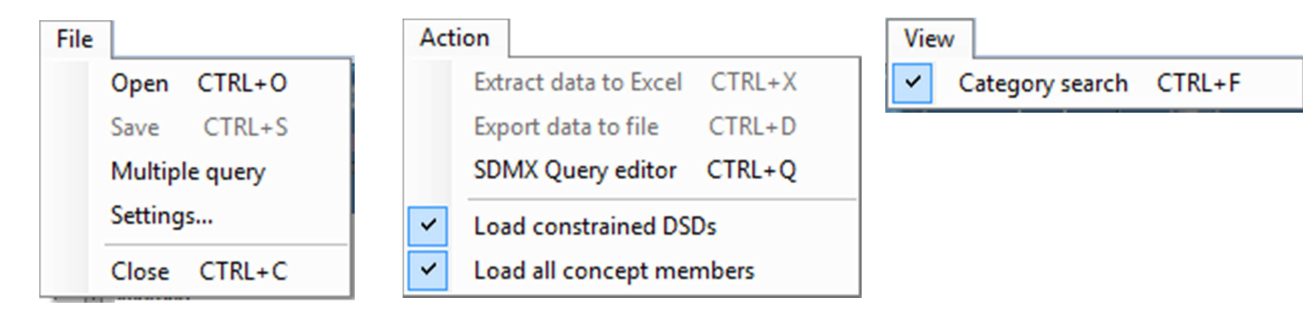

Vicino ad alcune voci compaiono le combinazioni di tasti rapidi (shortcut) che si possono premere per richiamare la funzione stessa senza usare il mouse ma usando direttamente la tastiera.

### Toolbar

La toolbar raggruppa in forma di icone i principali link alle funzionalità dell'applicativo. Premendo le singole icone è possibile richiamare in maniera più semplice le stesse funzionalità implementate dall'applicativo e definite nella menu bar sopra descritta.

La toolbar si compone di due parti (Figura 17). Nella prima vi sono le icone rappresentanti le funzionalità dell'applicativo mentre nella seconda è indicato il nome del web service correntemente selezionato.

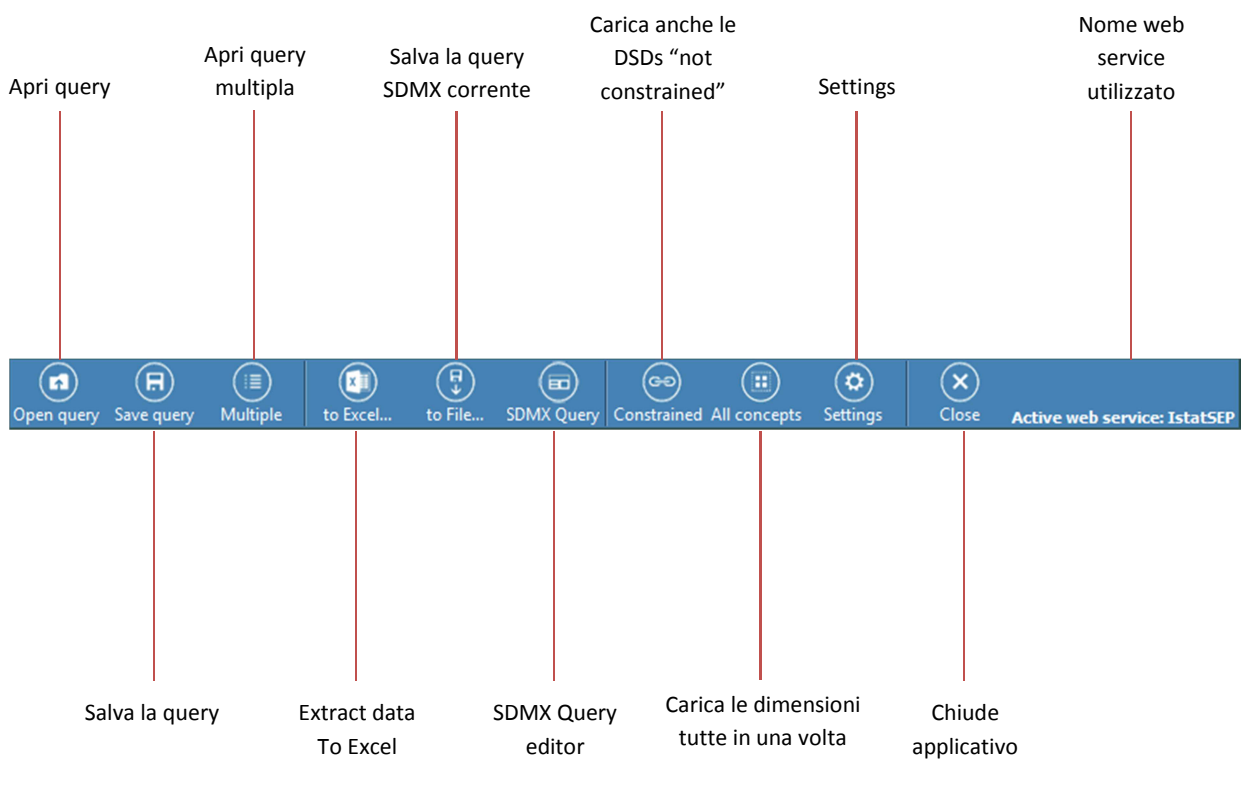

Figura 16 - Toolbar

## Settings

Alla prima esecuzione del programma, dopo l'installazione, l'utente deve impostare i settaggi necessari al corretto funzionamento dell'applicativo impostando i parametri richiesti per interrogare il web service. Il tool permette di memorizzare i parametri di connessione a più web service e di scegliere di volta in volta il web service dal quale estrarre i dati.

La finestra dei settaggi da impostare viene a richiesta dell'utente.

Questa maschera si compone di 2 frames affiancati.

Nel frame di sinistra sono elencate le quattro tipologie di settaggi possibili (Web Service, Proxy Server, Folders, Flags, GUI Options, About) mentre nel secondo sono visualizzati i campi da impostare in base alla tipologia selezionata. Di seguito, per ogni gruppo, vengono descritti i parametri

### **Settings – Web Service**

Questa maschera si compone (Figura 18) dei seguenti campi.

| Nome campo      | Descrizione                                        |
|-----------------|----------------------------------------------------|
| Name            | Nome identificativo il web service                 |
| Description     | Descrizione del web service                        |
| Web Service URL | URL del web service                                |
| User name       | User name (in caso sia richiesta l'autenticazione) |
| Password        | Password (in caso sia richiesta l'autenticazione)  |

Tabella 3 - Campi per la connessione al web service

Selezionando una voce dalla combobox "Name", che contiene gli identificativi dei diversi web service registrati , i valori degli altri campi (Description, Web Service URL, User name e Password ) variano con i valori relativi al ws selezionato.

E' anche possibile aggiungere un nuovo web service oppure modificare o cancellarene uno già esistente.

| About ExcelGetSDMXDa | ta                                                                                                    |
|----------------------|----------------------------------------------------------------------------------------------------|
| Web service          | Information required to access the web service                                                                              |
| Proxy server         | Name* SEP                                                                                                    |
| Folders              |                                                                                                    |
| Flags                | Description                                                                                                    |
| GUI options          | Web service URL** Hjm4zAqR95INooBeOOWYhqYVOytT3siI68/uEB1utz/2sHgXIZ5NCgKrhMB68owk                                          |
| About                | User name                                                                                                    |
|                      | Add Modify Remove *The webservice selected will be used as default during the startup **The webservice URL could be crypted |
|                      | Save Cancel                                                                                                    |

Figura 17 - Maschera Impostazioni collegamento al Web Service

Su ogni voce si può decidere se modificarne i valori cliccando sul tasto "Modify" o se rimuoverla dall'elenco cliccando sul tasto "Remove".

Per aggiungere invece un nuovo web service al quale connettersi premere il tasto "Add" e compilare il form con tutti i valori necessari definiti in tabella 3.

Non è possibile cancellare tutti i web service (almeno uno deve essere definito), nè il web service di default. Se si ha la necessità di cancellare il web service scelto come default l'utente deve prima impostarne un altro come web service di default e poi cancellare il vecchio

**N.B.** Ogni web service è identificato dal sistema dalla coppia di parametri (Name, URL). Quindi una volta salvato non sarà possibile modificarli. Sarà solo possibile, in caso di errore, aggiungere quello corretto e eliminare quello errato.

### Settings – Proxy Server

In questa maschera vanno inserite le informazioni necessarie alla connessione ad un Server Proxy<sup>2</sup> (nel caso in cui l'organizzazione/società utilizzatrice del plugin ne faccia uso). Essa si compone (Figura 15) dei seguenti campi :

| Nome campo      | Descrizione                         |
|-----------------|-------------------------------------|
| Enable proxy    | Attiva/disattiva i campi successivi |
| Proxy Server    | URL del Proxy Server                |
| Proxy Port      | Numero di porta del Proxy Server    |
| Proxy User name | User name del Proxy Server          |
| Proxy Password  | Password del Proxy Server           |

#### Tabella 4 – Campi per la configurazione del Proxy server

<sup>&</sup>lt;sup>2</sup> Un server proxy è un computer che funge da intermediario tra un browser ed Internet. Consentono di velocizzare il caricamento delle pagine Web tramite l'archiviazione di una copia delle pagine più utilizzate.

| About ExcelGetSDMXI | Data                                            |             |
|---------------------|-------------------------------------------------|-------------|
| Web service         | Information needed in case of using a proxy ser | ver         |
| Proxy server        | Enable Proxy                                    |             |
| Folders             | Proxy Server                                    | ProxyPort 0 |
| Flags               | Proxy Username                                  |             |
| GUI options         | Proxy Password                                  |             |
| About               |                                                 |             |
|                     |                                                 |             |
|                     |                                                 |             |
|                     |                                                 |             |
|                     | Save Cancel                                     |             |

Figura 18 - Maschera impostazioni server Proxy

Il campo "*Proxy Server*" e "*Proxy Port*" contengono rispettivamente l'indirizzo del Server Proxy ed il suo numero di porta.

I campi "*Proxy Username*" e "*Proxy Password*" contengono i dati di accesso da trasferire al server proxy specificato, ai fini dell'autenticazione.

Il check box abilita o disabilita i campi di configurazione (di default questo parametro è deselezionato).

### Settings – Folders

In questa maschera vanno inserite le informazioni necessarie per il salvataggio del file di log del sistema (opzionale). Essa si compone (Figura 20) dei seguenti campi :

| Nome campo                        | Descrizione                                                         |
|-----------------------------------|---------------------------------------------------------------------|
| Use default user queries path     | Cartella nella quale vengono salvate le queries dell'utente         |
| Use default application resources | Cartella nella quale si trovano i files di Sistema dell'applicativo |
| (highly recommended)              | (altamente raccomandata)                                            |
| Log file                          | Attiva/disattiva il salvataggio del file di log                     |
| Browse                            | Apre la finestra di dialogo per la gestione dei file di log         |

### Tabella 5 – Campi di configurazione cartella file log

L'utente può decidere se far creare o meno un file di log attivando o disabilitando il check box presente nella maschera. In caso di attivazione va inserita, manualmente o selezionandola tramite il pulsante "Browse" la cartella<sup>3</sup> in cui creare il file di Log.

<sup>&</sup>lt;sup>3</sup> Assicurarsi che l'applicativo abbia i diritti di lettura e scrittura sulla cartella

| Ał | oout ExcelGetSDMXDa | ta                                                                                                    |  |  |  |  |
|----|---------------------|----------------------------------------------------------------------------------------------------|--|--|--|--|
|    | Web service         | Folders                                                                                               |  |  |  |  |
|    | Proxy server        | ☑ Use default user queries path                                                                       |  |  |  |  |
|    | Folders             | User queries path G:\SOURCE_CODE\ExcelGetSDMXData_26_1\ExcelGetSDMXData Browse                        |  |  |  |  |
|    | Flags               | Use default application resources path (highly raccomanded)                                           |  |  |  |  |
|    | GUI options         | Resources path** G:\SOURCE_CODE\ExcelGetSDMXData_26_1\ExcelGetSDMXData Browse                         |  |  |  |  |
|    | About               |                                                                                                    |  |  |  |  |
|    |                     |                                                                                                    |  |  |  |  |
|    |                     | *be sure to have write access<br>**be sure to select a folder that contains the application resources |  |  |  |  |
|    |                     | Log file Browse                                                                                       |  |  |  |  |
|    | Save Cancel         |                                                                                                    |  |  |  |  |

Figura 19 - Maschera impostazioni directory file di Log

### **Settings – Flags**

In questa maschera vanno inserite le ulteriori informazioni di configurazione del sistema. Essa si compone (Figura 21) dei campi riportati in tabella 6.

| Nome campo                   | Descrizione                                                               |
|------------------------------|---------------------------------------------------------------------------|
| Data Language                | Imposta la lingua in cui mostrare le descrizioni                          |
| Load constrained DSDs        | Attiva/Disattiva il caricamento di DSDs contrained                        |
| Load all dimension members   | Attiva/Disattiva il caricamento di tutte le dimensioni                    |
| Show start connection dialog | Mostra/Nasconde la finestra delle connessioni all'avvio del<br>programma. |

Tabella 6 – Maschera impostazioni Flags

Nel campo "*Data Language*" va indicato il codice della lingua in cui richiedere di visualizzare le descrizioni dei metadati ( al momento ISTAT rende disponibili i valori *it* per la lingua italiana ed *en* per la lingua inglese)

La casella "Load constrained DSDs" deve essere selezionata se si desidera caricare solamente le DSDs constrained<sup>4</sup>. Di default questo parametro è selezionato.

La casella "Load all dimension members" deve essere selezionata se si desidera caricare tutte le dimensioni simultaneamente al momento della richiesta o caricarle singolarmente (per maggiore chiarezza vedere paragrafo...). Si consiglia di deselezionarlo nel caso in cui si stia interrogando dataset che utilizza classificazioni molto grosse (come ad esempio la classificazione geografica dei comuni) in quanto il caricamento di tutte le dimensioni può impiegare molto tempo. Di default questo parametro è selezionato.

<sup>&</sup>lt;sup>4</sup> DSDs le cui codelist restituite contengono solo i valori effettivamente presenti nel database

La casella "Use category scheme present in cache memory" deve essere selezionata se si desidera salvare su disco il category schema (ad esempio se si vuole evitare di scaricarlo ogni volta che viene avviato il web service). Va inoltre indicato il parametro "Updates every … days" (valore di default 7) per specificare ogni quanti giorni il category schema viene aggiornato dal sistema. Di default questo parametro non è selezionato.

| About ExcelGetSDMXDat | a                                           |                           |
|-----------------------|---------------------------------------------|---------------------------|
| Web service           | Flags                                       |                           |
| Proxy server          | Data language It [Es.: it, en, es]          |                           |
| Folders               | Load constrained DSDs                       |                           |
| GUI options           | Load all dimension members                  |                           |
| About                 | Use category scheme present in cache memory | Updates every days        |
|                       |                                             | Latest update: 2000/01/01 |
|                       |                                             |                           |
|                       |                                             |                           |
|                       | Save Cancel                                 |                           |

Figura 20 - Maschera impostazioni altri settaggi

### **Settings – GUI Options**

In questa maschera vengono impostate le opzioni per l'interfaccia grafica dell'utente. Essa si compone (Figura 21) dei campi riportati in tabella 7.

| Nome campo        | Descrizione                                        |
|-------------------|----------------------------------------------------|
| Show menu bar     | Mostra/Nasconde il menu                            |
| Show command bar  | Mostra/Nasconde la barra degli strumenti (toolbar) |
| Command bar style | Imposta le opzioni della barra degli strumenti     |

La casella "Show menu bar" deve essere selezionata se si desidera mostrare la barra di menu. Di default questo parametro è selezionato.

La casella "Show command bar" deve essere selezionata se si desidera mostrare la barra degli strumenti. Di default questo parametro è selezionato.

Selezionando una voce nella combobox "Command bar style" è possibile cambiare le opzioni grafiche della barra degli strumenti:

- Selezionando la voce "Icons and Text" verranno visualizzate le icone e i testi sulla barra degli strumenti.
- Selezionando la voce "Icons" verranno visualizzate solo le icone sulla barra degli strumenti.
- Selezionando la voce "Text" verranno visualizzati solo i testi sulla barra degli strumenti.

| A | About ExcelGetSDMXDat | ta                                 |
|---|-----------------------|------------------------------------|
|   | Web service           | GUI options                        |
|   | Proxy server          | Show menu bar                      |
|   | Folders               | Show command bar                   |
|   | Flags                 | Command bar style Icons and text - |
|   | GUI options           |                                    |
|   | About                 |                                    |
|   |                       |                                    |
|   |                       |                                    |
|   |                       |                                    |
|   |                       | Save Cancel                        |

Figura 21 - Maschera opzioni interfaccia grafica utente

### Settings – About...

In questa maschera è possibile visualizzare le Release notes con la lista degli aggiornamenti effettuati sulla release installata.

E', inoltre, possibile visualizzare la cartella dove è installato il file di configurazione dell'applicativo in caso di necessità o problemi al software clikkando sull'apposito link. (SOLO PER UTENTI ESPERTI)

| About ExcelGetSDM | XData                                                                                                    |                         |
|-------------------|----------------------------------------------------------------------------------------------------|-------------------------|
| Web service       | About                                                                                                    |                         |
| Proxy server      | ExcelG                                                                                                    | etSDMXData              |
| Folders           | (GDV                                                                                                    | rsion 2.6.0.1           |
| Flags             | Copyright                                                                                                 | t © Istat 2016<br>Istat |
| GUI options       | Current user s                                                                                            | ettings folder          |
| About             | Excel                                                                                                    |                         |
|                   | GetSDMXData                                                                                               |                         |
|                   | GetSDMXData application - Excel version - 2.6.0.1<br>Release notes:<br>- Multiple query: one sheet output | *                       |
|                   | Save Cancel                                                                                               |                         |

Figura 22 - Maschera About...

## Main Page

La schermata principale si compone di una Menubar, una Toolbar ed un'area di visualizzazione dei dati (Figura 23). Nell'area di visualizzazione viene mostrato l'albero dei category schema presenti e i web services selezionabili, ognuno dei quali è navigabile (Figura 23.1). I nodi sottolineati rappresentano i dataflows. Cliccando su un nodo, le dimensioni del dataflow verranno mostrate nella parte destra della schermata dell'applicazione (Figura 24 - Figura 24.1).

Come si può vedere dalla Figura 24 le dimensioni appaiono in diverse aree selezionabili cliccando sul nome della dimensione.

Quando l'utente seleziona una dimensione gli vengono mostrati i codici, tra cui scegliere, della classificazione a cui questa dimensione è associata. Nel caso in cui per una dimensione sia disponibile un solo codice questo sarà selezionato automaticamente e reso non deselezionabile.

In basso a sinistra vi sono tre link per rendere più agevole all'utente la selezione di molti codici.

"Select All"/"Unselec All" per selezionare/deselezionare tutti i codici in una volta sola e "Invert Selection" per selezionare i codici non selezionati e deselezionare quelli selezionati.

**N.B.** Per ogni dimensione deve essere selezionato almeno un valore prima di estrarre i dati. In caso contrario il sistema selezionerà automaticamente tutti i valori della dimensione.

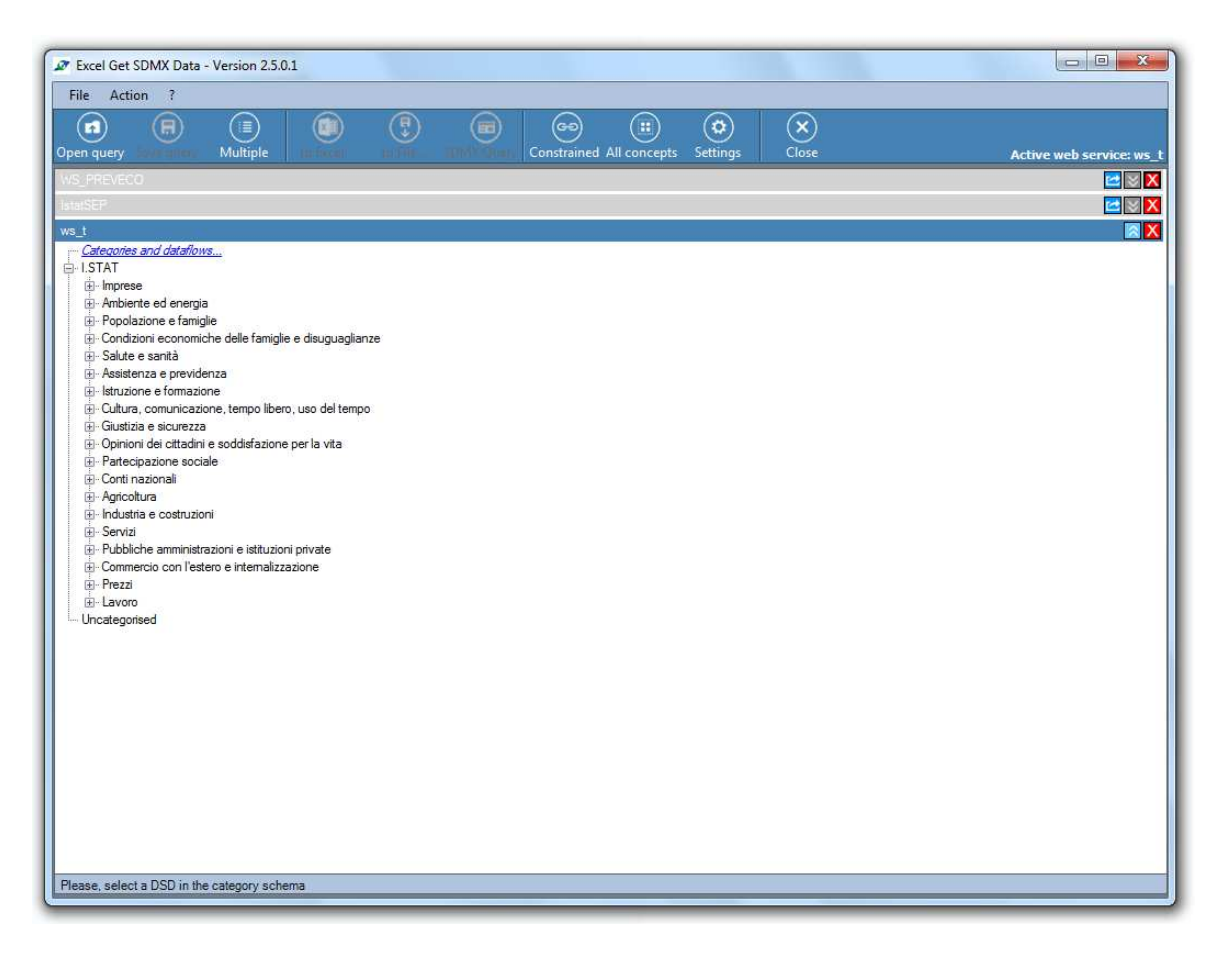

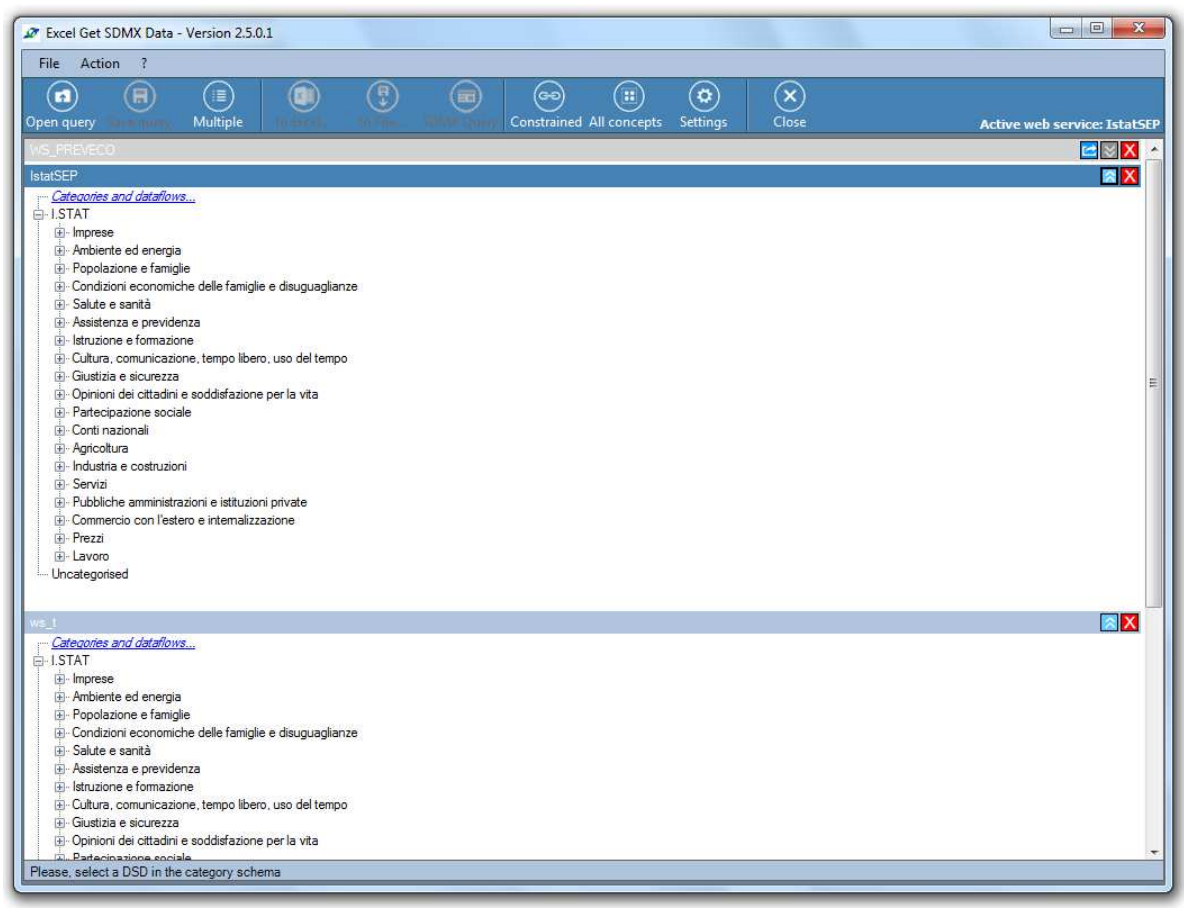

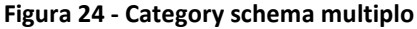

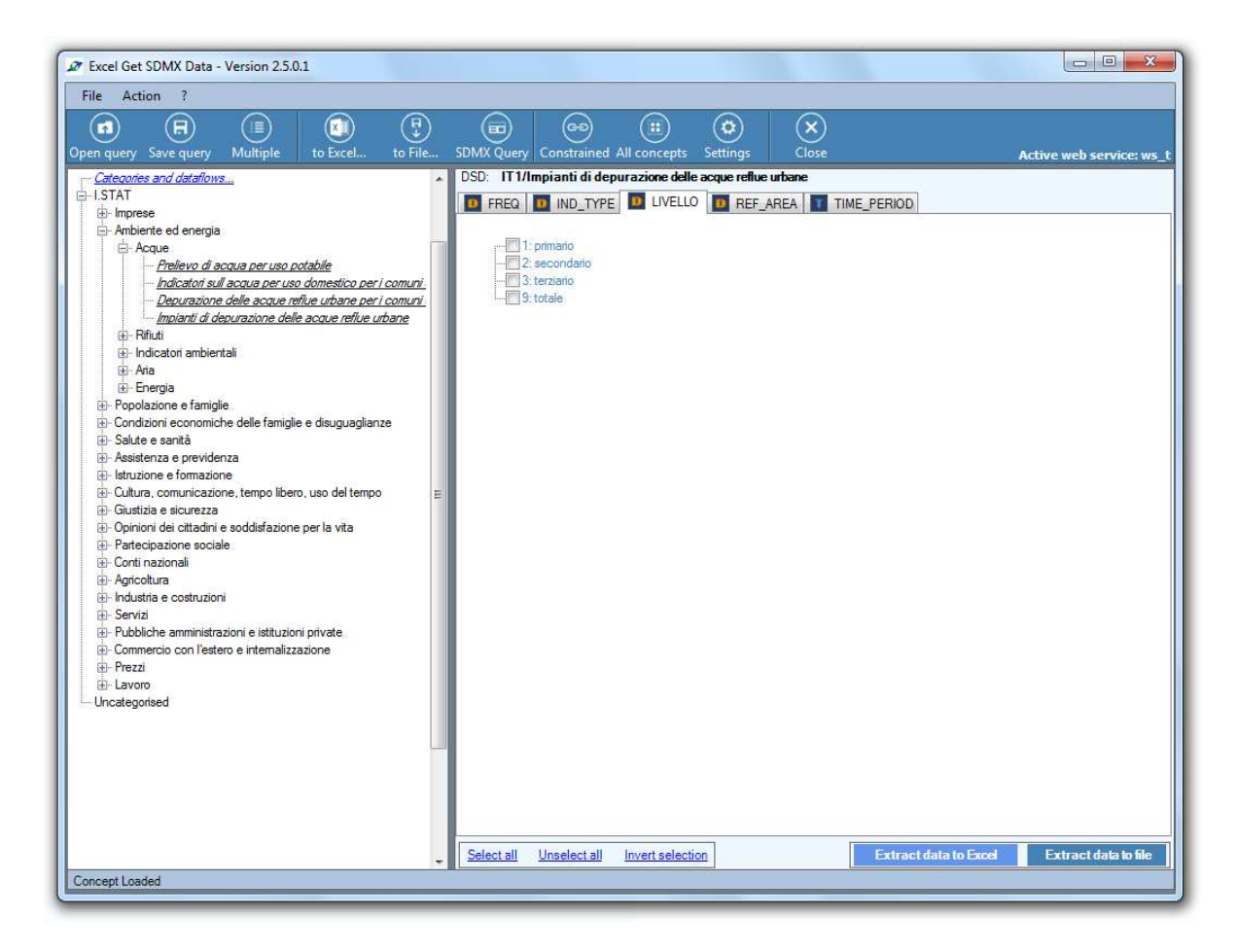

Figura 25 - Lista dimensioni

Per la dimensione temporale la maschera sarà composta da 2 campi: uno per il periodo iniziale ed uno per il periodo finale (Figura 26) con una piccola immagine di calendario sulla destra. Cliccando sul calendario sarà possibile selezionare la data desiderata (Figura 27). Di default viene preso il massimo arco di temporale possibile.

| Excel Get SDMX Data - Version 2.6.0.0                                                                                                    |                                                                                                    |                   |
|----------------------------------------------------------------------------------------------------|----------------------------------------------------------------------------------------------------|-------------------|
| File Action ?                                                                                                    |                                                                                                    |                   |
| Open query Save query Multiple to Excel to File                                                                                                    | Image: SDMX Query         Image: Constrained All concepts         Stittings         Close         Active | web service: SEP  |
| Categories and dataflows                                                                                                    | DSD: IT1/Indice della produzione industriale - dati mensili                                              |                   |
| E ISTAT                                                                                                    | D BASE_PER D FREQ D IND_TYPE D MEASURE D REF_AREA TIME_PERIOD                                            | 4. 8.             |
| Imprese     Ambiente ed epergia                                                                                                    |                                                                                                    |                   |
|                                                                                                    | Time Period                                                                                              |                   |
| - Condizioni economiche delle famiglie e disuguaglianze                                                                                                    |                                                                                                    |                   |
| ⊕- Salute e sanità                                                                                                    | Start time 1990-01                                                                                       |                   |
| Assistenza e previdenza                                                                                                    |                                                                                                    |                   |
| - istruzione e formazione     - Cultura, comunicazione tempo libero, uso del tempo                                                                                                    |                                                                                                    |                   |
| Giustizia e sicurezza                                                                                                    |                                                                                                    |                   |
| ⊕ Opinioni dei cittadini e soddisfazione per la vita                                                                                                    | End time 2015-03                                                                                         |                   |
| Partecipazione sociale                                                                                                    |                                                                                                    |                   |
| ter Conti nazionali<br>Aricoltura                                                                                                    |                                                                                                    |                   |
| Industria e costruzioni                                                                                                    |                                                                                                    |                   |
| E- Fiducia delle imprese costruzioni                                                                                                    |                                                                                                    |                   |
| E Fatturato e ordinativi                                                                                                    |                                                                                                    |                   |
| Produzione                                                                                                    |                                                                                                    |                   |
| Produzione in quantità e valore                                                                                                    |                                                                                                    |                   |
| Indice della produzione industriale - dati mensili                                                                                                    |                                                                                                    |                   |
| Interpretente entry and the second second secon |                                                                                                    |                   |
| <u>Indicaton pemessi di costruire</u><br>Fiducia delle imprese costruzioni                                                                                                    |                                                                                                    |                   |
|                                                                                                    |                                                                                                    |                   |
| 🕀 - Servizi                                                                                                    |                                                                                                    |                   |
| Pubbliche amministrazioni e istituzioni private                                                                                                    |                                                                                                    |                   |
| Commercio con l'estero e internalizzazione     Prezzi                                                                                                    |                                                                                                    |                   |
| ⊕ Lavoro                                                                                                    |                                                                                                    |                   |
| Uncategorised                                                                                                    |                                                                                                    |                   |
|                                                                                                    |                                                                                                    |                   |
|                                                                                                    |                                                                                                    |                   |
|                                                                                                    |                                                                                                    |                   |
|                                                                                                    |                                                                                                    |                   |
|                                                                                                    |                                                                                                    |                   |
|                                                                                                    | Select all Unselect all Invert selection Extract data to Excel Ext                                       | ract data to file |
| Concept Loaded                                                                                                    |                                                                                                    |                   |
|                                                                                                    |                                                                                                    |                   |

Figura 26 - Time dimension

| Time Period |               |       |                       |  |
|-------------|---------------|-------|-----------------------|--|
| Start time  | 1990-01       |       |                       |  |
| Endtime     | 2015-03       |       |                       |  |
|             | 2015          | March | -                     |  |
|             | Frequency: mo | nthly | $\checkmark$ $\times$ |  |
|             |               |       |                       |  |
|             |               |       |                       |  |

Figura 27 - Calendario per la selezione della data

Nel caso in cui non viene selezionato almeno un valore della dimensione in questione, il sistema selezionerà automaticamente tutti i valori della dimensione. Una volta terminata la selezione dei valori, le seguenti funzionalità saranno disponibili:

- Salvare la query SDMX
- Creare una query Multipla
- Estrarre i dati
- Esportare i dati in Excel
- Visualizzare la query SDMX

Tutte le azioni possono essere eseguite direttamente sia richiamando le voci presenti nel Menubar (Figura 16) che utilizzando l'apposita Toolbar (Figura 17) e vengono descritte in dettaglio nei successivi paragrafi.

### **Open/Save** a query

Selezionando la voce di menu File->Save o cliccando la specifica icona sulla Toolbar si può salvare la query SDMX sul proprio computer. A seguito della comparsa del form Save Query (Figura 26) sarà sufficiente scrivere nell'apposito campo il nome del file in cui sarà salvata e premere il pulsante "Save".

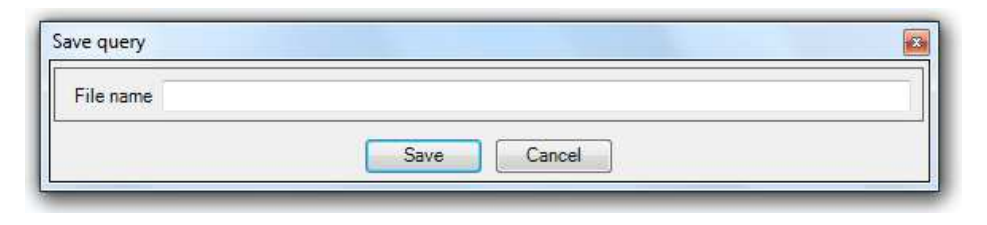

Figura 28 - Save Query

Per recuperare una query salvata precedentemente si può selezionare la voce di menu File->Open o la specifica icona sulla Toolbar. Comparsa la form Open Query (vedi Figura 27) in cui è visualizzata la lista delle query salvate, l'utente seleziona il nome del file da caricare e preme il pulsante Open. Per cancellare una query selezionare il nome del file e premere l'icona (Delete) in alto a destra.

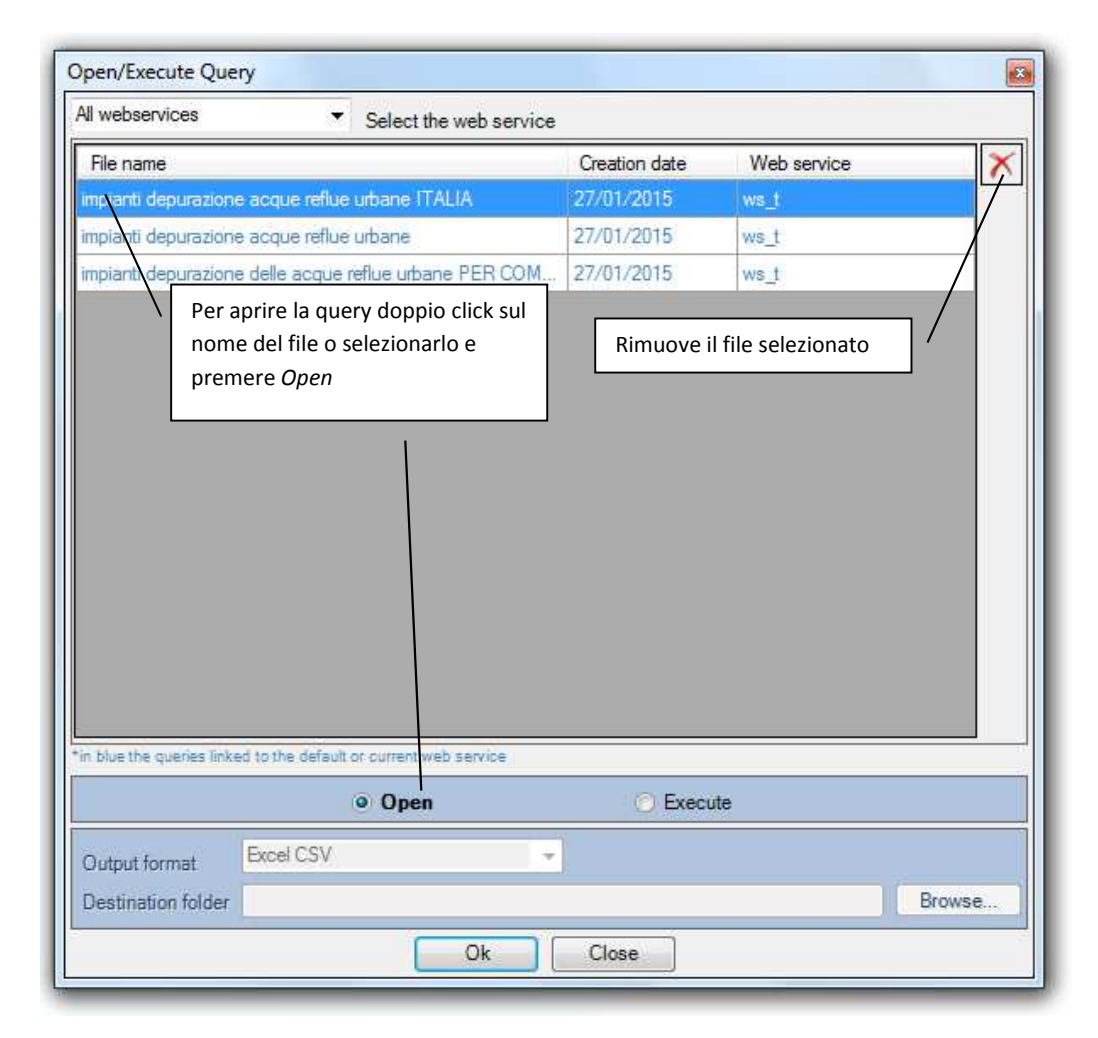

Figura 29 – Aprire una query

## **Multiple Query**

Selezionando la voce di menu File->Multiple query o cliccando la specifica icona sulla Toolbar, si può creare o modificare una query multipla (Figura 28).

La Query multipla è una query composta a sua volta da più queries salvate in precedenza.

E' Possibile aggiungere una nuova query multipla (Figura 29), modificare una query multipla esistente (Figura 30) e cancellare una query multipla creata in precedenza (Figura 29).

| Execute multiple query          | ×                             |
|---------------------------------|-------------------------------|
| Name                            | CreationDate                  |
| impianti depurazione            | 27/01/2015                    |
|                                 | Aggiunge una nuova query      |
| Nome della query da selezionere | Modifica la query selezionata |
|                                 | Cancella la query selezionata |
|                                 |                               |
|                                 |                               |
|                                 |                               |
| Output format Excel CSV -       |                               |
| Destination folder              | Browse                        |
| Execute                         | Close                         |

Figura 30 - Aprire/aggiungere una query multipla

|                    | <ul> <li>Select the web service</li> </ul>            |               |
|--------------------|-------------------------------------------------------|---------------|
| Select Name        | Web service                                           | Creation Date |
| impianti depurazio | ione acque reflue urbane ALIA we t                    | 27/01/2015    |
| impianti depurazio | ione acque reflue urbane V Nome della query da creare | 27/01/2015    |
| impianti depurazio | ione delle acque reflue urbane P (ws. t               | 27/01/2015    |
|                    |                                                       |               |
|                    |                                                       |               |

Figura 31 – Creare una query multipla

| uery name impianti depurazione                 |                                         |                                              |
|------------------------------------------------|-----------------------------------------|----------------------------------------------|
| About the state for the state                  |                                         |                                              |
| Name                                           | Web service                             | Creation Date                                |
| mpianti depurazione acque reflue urbane ITALIA | ws_t                                    | 27/01/2015                                   |
| mpianti depurazione acque reflue urbane        | ws_t                                    | 27/01/2015                                   |
|                                                |                                         |                                              |
|                                                |                                         |                                              |
|                                                | npianti depurazione acque reflue urbane | npianti depurazione acque reflue urbane ws_t |

Figura 30 – Modificare una query multipla

### **Extract Data to File**

Dopo la fase di selezione dei valori, l'applicativo genera la richiesta dati da inviare al web service. Selezionare quindi la voce di menu "Action->Export Data" oppure premere la specifica icona sulla Toolbar od il tasto "ExportData" in basso a destra della figura 24.

I dati ritornati dal web service possono essere salvati su file in 2 diversi formati:

- SDMX Generic Data Message (Figura 33).
- SDMX Compact data message (Figura 34).
- CVS (common separated values) (Figura 32).

L'utente può indicare la scelta scegliendo il formato dalla schermata che viene mostrata (Figura 31). Selezionando il check box "Export DSD" si può esportare in un ulteriore file la DSD associata al dataflow.

Inoltre solo se si è scelto di esportare i dati in formato CSV, è possibile visualizzare i dati a video in una griglia selezionando il check box "View Data".

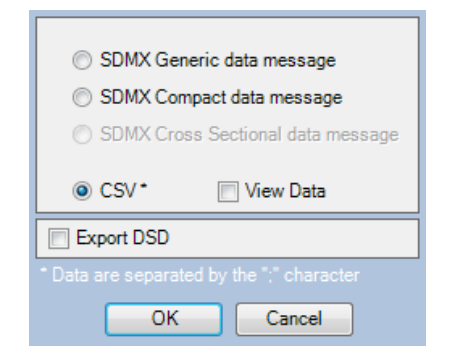

Figura 31 - Form di selezione del formato dati per l'export

Premuto il pulsante Ok l'utente dovrà indicare il percorso in cui si desidera salvare il file ed il suo nome.

Al termine dell'operazione un messaggio informa dell'avvenuto salvataggio (Figura 35).

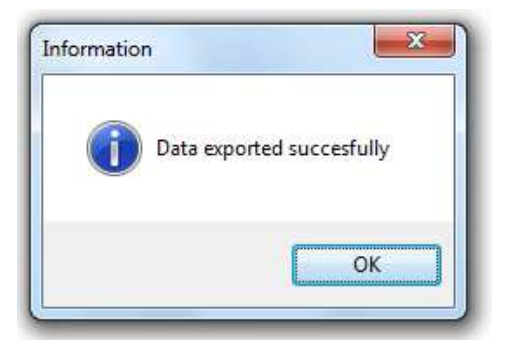

Figura 35 – Messaggio fine operazione di salvataggio

| 🗍 testCSV - Blocco note                                                                                                    | x |
|----------------------------------------------------------------------------------------------------|---|
| File Modifica Formato Visualizza ?                                                                                                    |   |
| <pre>File Modifica Formato Visualizza ? REF_AREA; IND_TYPE; LIVELLO; FREQ; Time; ObsValue; STAT_POP; TITLE; OBS_STATUS ATO1; AES_EFF; 1; A; 1999; 23938; 2347; Impianti di depurazione delle acque reflue urbane ;; ATO1; AES_EFF; 1; A; 2008; 26456; 2347; Impianti di depurazione delle acque reflue urbane ;; ATO1; AES_EFF; 2; A; 1999; 59846; 2347; Impianti di depurazione delle acque reflue urbane ;; ATO1; AES_EFF; 2; A; 2008; 62534; 2347; Impianti di depurazione delle acque reflue urbane ;; ATO1; AES_EFF; 2; A; 2008; 68504; 2347; Impianti di depurazione delle acque reflue urbane ;; ATO1; AES_EFF; 2; A; 2008; 68504; 2347; Impianti di depurazione delle acque reflue urbane ;; ATO1; AES_EFF; 3; A; 1999; 522549; 2347; Impianti di depurazione delle acque reflue urbane ;; ATO1; AES_EFF; 3; A; 2008; 524919; 2347; Impianti di depurazione delle acque reflue urbane ;; ATO1; AES_EFF; 3; A; 2008; 524919; 2347; Impianti di depurazione delle acque reflue urbane ;; ATO1; AES_EFF; 9; A; 1999; 606333; 2347; Impianti di depurazione delle acque reflue urbane ;; ATO1; AES_EFF; 9; A; 2008; 61879; 2347; Impianti di depurazione delle acque reflue urbane ;; ATO1; AES_EFF; 9; A; 2008; 619879; 2347; Impianti di depurazione delle acque reflue urbane ;; ATO1; AES_EFF; 9; A; 2008; 619879; 2347; Impianti di depurazione delle acque reflue urbane ;; ATO1; DEP_ESER; 1; A; 1999; 101; 2347; Impianti di depurazione delle acque reflue urbane ;; ATO1; DEP_ESER; 1; A; 2005; 6105; 2347; Impianti di depurazione delle acque reflue urbane ;; ATO1; DEP_ESER; 1; A; 2005; 64; 2347; Impianti di depurazione delle acque reflue urbane ;; ATO1; DEP_ESER; 2; A; 2005; 64; 2347; Impianti di depurazione delle acque reflue urbane ;; ATO1; DEP_ESER; 2; A; 2005; 64; 2347; Impianti di depurazione delle acque reflue urbane ;; ATO1; DEP_ESER; 2; A; 2005; 64; 2347; Impianti di depurazione delle acque reflue urbane ;; ATO1; DEP_ESER; 2; A; 2005; 64; 2347; Impianti di depurazione delle acque reflue urbane ;; ATO1; DEP_ESER; 3; A; 2005; 2347; Impianti di depurazione delle acque re</pre> | * |
|                                                                                                    | ÷ |

Figura 32 – Estratto file dati in formato CSV

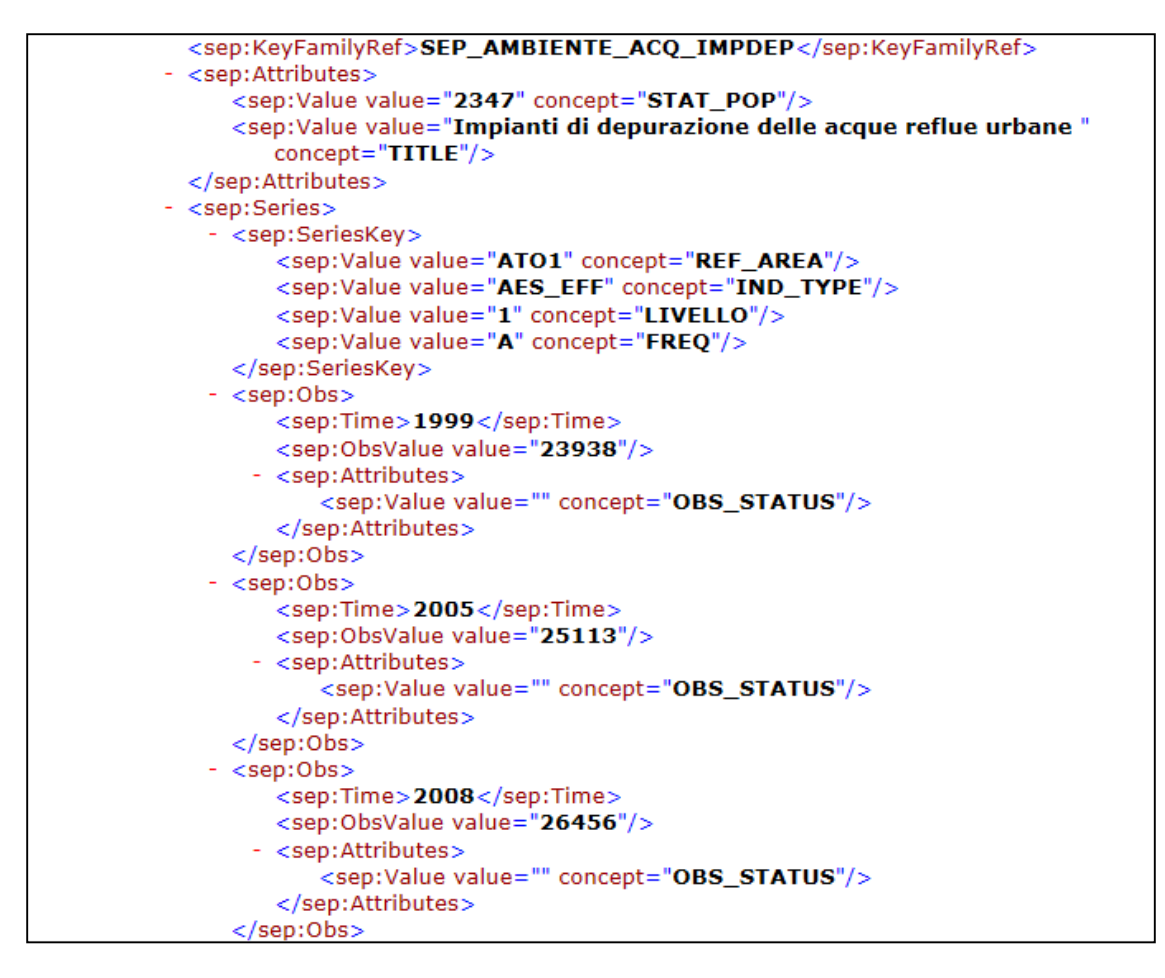

Figura 33 - Estratto file dati in formato SDMX Generic

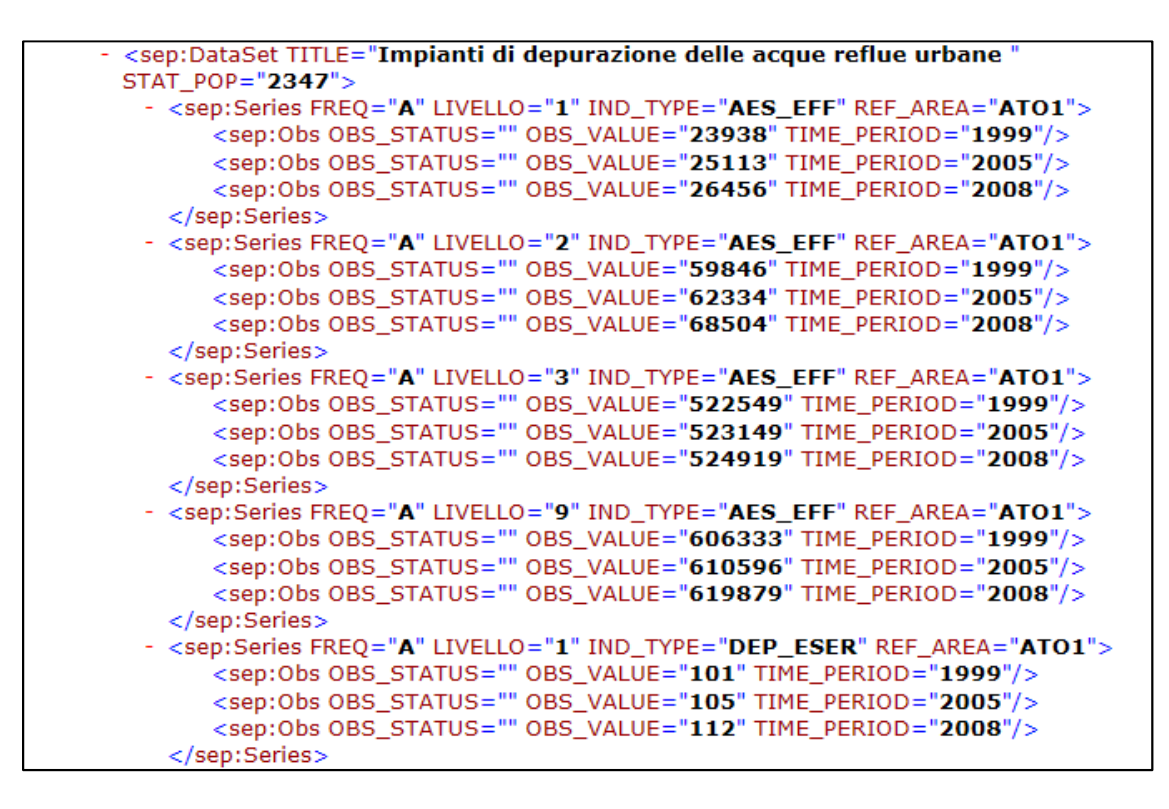

Figura 34 - Estratto file dati in formato SDMX Compact

### **Extract Data to Excel**

Questa funzione permette l'estrazione dei dati nell'ambiente Excel in cui si sta lavorando dopo aver effettuato la selezione delle dimensioni semplicemente premendo il pulsante in basso a sinistra "Extract Data to Excel" oppure tramite l'icona presente nella toolbar o tramite la voce di menù "Action->Extrac Data to Excel".

L'utente ha la possibilità di scegliere come visualizzare i dati tra tre diverse modalità (Figura 35):

- Time series
- Dynamic output
- Separated values

La modalità *Time series* visualizza i dati come fossero serie storiche mettendo come prima colonna il tempo e sulle restanti colonne affiancate i valori osservati di ogni serie. (Figura 37)

La modalità *Dynamic Output* visualizza le dimensioni in un'altra maschera, suddividendole in tre pannelli differenti. Questa modalità da all'utente la possibilità di poter cambiare l'ordine delle dimensioni tramite il drag & drop sul pannello della fiancata e il pannello della testata. Questo modalità viene affrontata in maniera più dettagliata nel capitolo "Dynamic Output".

La modalità *Separated values* visualizza i dati mettendo in colonna le tutte le dimensioni , poi il valore osservato ed infine gli attributi nell'ordine in cui sono stati descritti nella DSD. (Figura 38)

Oltre al formato di visualizzazione in aggiunta l'utente può richiedere di estrarre anche le modalità delle code list associate alle dimensioni e agli attributi. Per far ciò sarà sufficiente selezionare la check box "Extract DSD". (Figura 35). Verrà quindi aggiunto un foglio con la lista delle dimensioni/attributi e per ognuno di questi le diverse modalità che può assumere (Figura 36)

I dati estratti verranno inseriti direttamente in fogli Excel che saranno chiamati con il nome del dataset scelto. Nel caso si desideri effettuare più richieste per uno stesso dataset , l'applicativo nominerà i diversi fogli sempre con il nome del dataset seguito da un numero casuale. (Figura 39)

Infine, nel caso in cui noi ci siano dati da estrarre l'applicativo lo segnala con un messaggio (Figura 40)

| Time series      |  |
|------------------|--|
| Oynamic output   |  |
| Separated values |  |
| Extract DSD      |  |
| OK Cancel        |  |

Figura 32 – Maschera di selezione del formato di visualizzazione dei dati

| Get | SDMX<br>SDMX | e Inserisci L  | ayout di pa    | igi Formul   | e Dati Re               | visione Visu       | ualizza Com           | iponenti a 🛛 1 | feam 🛆 🌘 | ) - 6 | 7 23 |
|-----|--------------|----------------|----------------|--------------|-------------------------|--------------------|-----------------------|----------------|----------|-------|------|
| -   | onne         | E67            |                | . (=         | f <sub>x</sub>          |                    |                       |                |          |       |      |
| 24  | A            | В              | С              | D            | E                       | F                  | G                     | H              | 1        | J     | E.   |
| 1   | STAT_POP     | - Unità stati  | istica per     | il tema A    | m <mark>biente</mark> e | energia            |                       |                |          |       |      |
| 2   | 1001         | comuni         |                |              |                         |                    | and the second second |                |          |       |      |
| 3   | 2347         | enti gestori   | degli imp      | pianti di d  | epurazion               | e delle acqu       | ue reflue u           | irbane         |          |       |      |
| 4   | 2350         | enti gestori   | delle ret      | i di distrit | uzione de               | ll'acqua po        | tabile                |                |          |       |      |
| 5   | 2352         | enti gestori   | delle ret      | i fognarie   |                         |                    |                       |                |          |       |      |
| 6   | 3199         | reti fognaria  | e              |              |                         |                    |                       |                |          |       |      |
| 7   | 3200         | reti di distri | buzione (      | dell'acque   | potabile                | Second A Processor |                       |                |          |       |      |
| 8   | 3201         | impianti di    | depurazio      | one delle    | acque reflu             | ue urbane          |                       |                |          |       |      |
| 9   | 3730         | impianti di    | depurazio      | one delle    | acque reflu             | ue urbane i        | n esercizio           | )              |          |       |      |
| 10  | 100078       | fonti di app   | rovvigion      | amento p     | er l'acqua              | potabile           |                       |                | 720      |       |      |
| 11  | ENER         | operatori de   | el settore     | elettrico    | , quali i pro           | duttori, i d       | istributori           | ed i grossis   | sti      |       |      |
| 12  |              |                | and the second | St.          |                         |                    |                       |                |          |       |      |
| 13  | TIME_FOR     | IVIAI - Form   | ato temp       | 0            |                         |                    |                       |                |          |       |      |
| 14  | PIY          | Annual         |                |              |                         |                    |                       |                |          |       |      |
| 10  | POIVI        | Semi-Annua     | ai             |              |                         |                    |                       |                |          |       |      |
| 10  | P3IVI        | Quarteriy      |                |              |                         |                    |                       |                |          |       |      |
| 10  | PIN          | Weekly         |                |              |                         |                    |                       |                |          |       |      |
| 10  | P70          | Dailu          |                |              |                         |                    |                       |                |          |       |      |
| 13  | PID          | Dally          |                |              |                         |                    |                       |                |          |       |      |
| 20  | PIIN         | winutery       |                |              |                         |                    |                       |                |          |       |      |
| 21  | COLLECTIC    | M. Collection  | on indicat     | tor          | 1                       |                    |                       |                |          |       |      |
| 22  | A            | Average of     | obsorvati      | ons throu    | gh period               |                    |                       |                |          |       |      |
| 20  | D            | Reginning of   | f poriod       | ons throu    | girpenou                |                    |                       |                |          |       |      |
| 24  | E            | End of poris   | n period       |              |                         |                    |                       |                |          |       |      |
| 25  | L<br>L       | Highost in n   | ariod          |              |                         |                    |                       |                |          |       |      |
| 20  | 1            | Lowest in p    | eriod          |              |                         |                    |                       |                |          |       | -1   |
| 21  | L III        | 2 222 06757    | 4242           | SD SED       | AMRIENTE                | ACO IMI            | 4                     | 101            |          |       | . [] |
|     |              |                | 1575           | JOD_GEP      | AUDICITIE               | _nov_n/            | man                   | 100%           |          | _     | -    |

Figura 33 – Code list associate alle dimensioni/attributi

| X        | <b>9</b> • • •       | Ŧ                         |                           |                           | Car                       | tel1 - Micro                   | soft Excel                     |                                |                                |                            |                            | • • ×                           | 2  |
|----------|----------------------|---------------------------|---------------------------|---------------------------|---------------------------|--------------------------------|--------------------------------|--------------------------------|--------------------------------|----------------------------|----------------------------|---------------------------------|----|
| F        | ile Home             | Inserisci                 | Layout di p               | bagina Fo                 | ormule Di                 | ati Revisi                     | one Visu                       | alizza Co                      | mponenti ag                    | giuntivi                   | Team 🛆 🄇                   | 🕜 — 🗗                           | 23 |
| Get<br>S | SDMX<br>Data<br>DMX  |                           |                           |                           |                           |                                |                                |                                |                                |                            |                            |                                 |    |
|          | C13                  |                           | <b>+</b> (°               | f <sub>x</sub>            | -                         |                                |                                |                                |                                |                            |                            |                                 | ~  |
| al       | A                    | В                         | С                         | D                         | E                         | F                              | G                              | Н                              | 1                              | J                          | К                          | L                               | E  |
| 1        | IT1/Impianti d       | i depurazi                | one delle a               | acque reflu               | ie urbane                 |                                |                                |                                |                                |                            |                            |                                 |    |
| 2        | Time Period          | ATO1<br>AES_EFF<br>1<br>A | ATO1<br>AES_EFF<br>2<br>A | ATO1<br>AES_EFF<br>3<br>A | ATO1<br>AES_EFF<br>9<br>A | ATO1<br>DEP_ESE<br>R<br>1<br>A | ATO1<br>DEP_ESE<br>R<br>2<br>A | ATO1<br>DEP_ESE<br>R<br>3<br>A | ATO1<br>DEP_ESE<br>R<br>9<br>A | ATO10<br>AES_EFF<br>3<br>A | ATO10<br>AES_EFF<br>9<br>A | ATO10<br>DEP_ESE<br>R<br>3<br>A | 10 |
| 3        | 1999                 | 23938                     | 59846                     | 522549                    | 606333                    | 101                            | 58                             | 20                             | 179                            |                            |                            |                                 |    |
| 4        | 2005                 | 25113                     | 62334                     | 523149                    | 610596                    | 105                            | 64                             | 21                             | 190                            | 1895606                    | 1895606                    | 3                               | 3  |
| 5<br>6   | 2008                 | 26456                     | 68504                     | 524919                    | 619879                    | 112                            | 65                             | 21                             | 198                            | 1895606                    | 1895606                    | 3                               | \$ |
| 7<br>8   |                      |                           |                           |                           |                           |                                |                                |                                |                                |                            |                            |                                 | v  |
| Pro      | < ▶ ▶ 12_32:<br>onto | 3 / Foglio1               | / Foglio2                 | / Foglio3 /               | / <b>D</b> /              |                                | 1                              | ]∢[]                           |                                | 囗 100%(                    | Э С                        | ► [<br>•                        |    |

Figura 34 – Dati visualizzati in formato "Time series"

| X         | 3 19 - (            | (×   +    |          |              |             | Cartel1 - N | Aicrosoft Exc | el         |             |                             |         |           | X        |
|-----------|---------------------|-----------|----------|--------------|-------------|-------------|---------------|------------|-------------|-----------------------------|---------|-----------|----------|
| F         | ile Ho              | me Inseri | sci Layo | ut di pagina | Formule     | Dati R      | evisione      | Visualizza | Componen    | tī aggiuntivi               | Team    | ۵ 🕜 د     | - ⊕ Σ    |
| Get<br>Si | SDMX<br>Pata<br>DMX |           |          |              |             |             |               |            |             |                             |         |           |          |
|           |                     | L24       |          | • (*         | fx          |             |               |            |             |                             |         |           |          |
| đ         | A                   | В         | С        | D            | E           | F           | G             | Н          | 1 T         | J                           | K       | L         | 5        |
| 1         | REF_AREA            | IND_TYPE  | LIVELLO  | FREQ         | Time        | ObsValue    | STAT_POP      | TITLE      | OBS_STAT    | US                          |         |           | -        |
| 2         | ATO1                | AES_EFF   | 1        | A            | 1999        | 23938       | 2347          | Impianti   | di depurazi | one delle ac                | que ref | lue urban | e        |
| 3         | ATO1                | AES_EFF   | 1        | A            | 2005        | 25113       | 2347          | Impianti   | di depurazi | one delle ac                | que ref | lue urban | e        |
| 4         | ATO1                | AES_EFF   | 1        | A            | 2008        | 26456       | 2347          | Impianti   | di depurazi | one delle ac                | que ref | lue urban | e        |
| 5         | ATO1                | AES_EFF   | 2        | 2 A          | 1999        | 59846       | 2347          | Impianti   | di depurazi | one delle ac                | que ref | lue urban | e        |
| 6         | ATO1                | AES_EFF   | 2        | 2 A          | 2005        | 62334       | 2347          | Impianti   | di depurazi | one delle ac                | que ref | lue urban | e        |
| 7         | ATO1                | AES_EFF   | 2        | 2 A          | 2008        | 68504       | 2347          | Impianti   | di depurazi | one delle ac                | que ref | lue urban | e        |
| 8         | ATO1                | AES_EFF   | 3        | A            | 1999        | 522549      | 2347          | Impianti   | di depurazi | one delle ac                | que ref | lue urban | e        |
| 9         | ATO1                | AES_EFF   | 3        | A            | 2005        | 523149      | 2347          | Impianti   | di depurazi | one delle ac                | que ref | lue urban | e        |
| 10        | ATO1                | AES_EFF   | 3        | A            | 2008        | 524919      | 2347          | Impianti   | di depurazi | one delle ac                | que ref | lue urban | e        |
| 11        | ATO1                | AES_EFF   | 9        | A            | 1999        | 606333      | 2347          | Impianti   | di depurazi | one delle ac                | que ref | lue urban | e        |
| 12        | ATO1                | AES_EFF   | 9        | A            | 2005        | 610596      | 2347          | Impianti   | di depurazi | one de <mark>ll</mark> e ac | que ref | lue urban | e        |
| 13        | ATO1                | AES_EFF   | 9        | A            | 2008        | 619879      | 2347          | Impianti   | di depurazi | one delle ac                | que ref | lue urban | e T      |
| 4 4       | 1 + 1 12            | _323_179  | 2042987  | 12_323       | _ Foglio1 _ | Foglio2     | Foglio3       |            | 600         |                             |         |           |          |
| 210       | nto                 |           |          |              |             |             |               |            |             | 口巴 100%                     | Ð       | 0         | $\oplus$ |

Figura 35 - Dati visualizzati in formato "Separated values"

| H 4 P P [ | 12_323_967574343 | DSD_SEP_AMBIENTE_ACQ_IMPDEP | 12_323_1792042987 |
|-----------|------------------|-----------------------------|-------------------|
| Pronto    |                  |                             |                   |

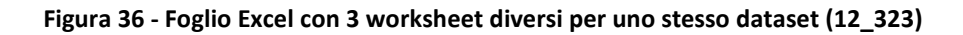

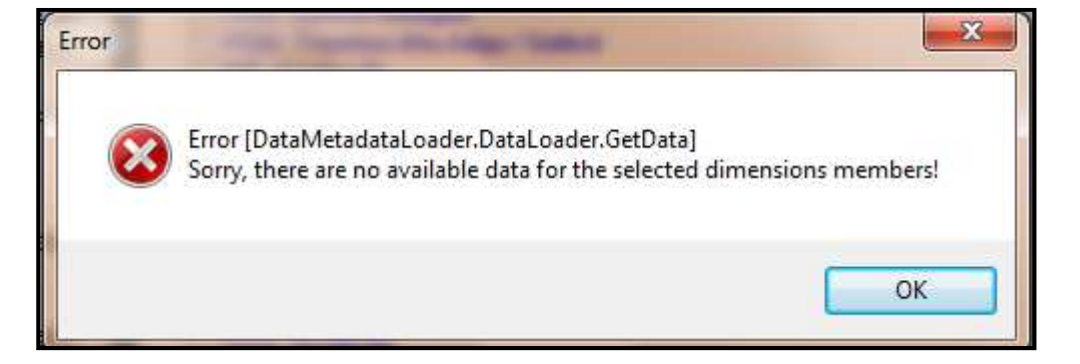

Figura 37 - Messaggio informativo di assenza dei dati.

# Ricerca delle categorie e dei dataflow

La versione 2.6.0.1 dell'ExcelGetSDMXData è stata dotata della possibilità di ricercare le categorie ed i dataflow attraverso il loro nome o parte di esso.

All'apertura dell'applicativo viene visualizzata un campo per l'immissione del testo da ricercare nella parte bassa della form principale.

| Excel Get SDMX Data - Version 2.6.0.1                                                                                                    |                                         |                             |              |                         |
|----------------------------------------------------------------------------------------------------|-----------------------------------------|-----------------------------|--------------|-------------------------|
| <u>File Action View</u> ?                                                                                                    |                                         |                             |              |                         |
| en query Multiple                                                                                                    | SDMX Query Constr                       | ained All concepts Settings | Close        | Active web service: SEP |
| P Cateories and dataflows I.STAT  I.STAT  Condizioni economiche delle famiglie e disuguat Condizioni economiche delle famiglie e disuguat Condizioni economiche delle famiglie e disuguat Condizioni economiche delle famiglie e disuguat Condizioni economiche delle famiglie e disuguat Condizioni economiche delle famiglie e disuguat Condizioni economiche delle famiglie e disuguat Condizioni economiche delle famiglie e disuguat Condizioni economiche delle famiglie e disuguat Condizioni e sonta Condizioni e sociale Conti nazionali Condizioni e condizioni Condizioni e condizioni e condizioni Condizioni e condizioni e condi e condizioni e condizioni e condizioni e condizioni e c | glianze<br>mpo<br>Immettere il testo da |                             |              | Chiudi il modulo di     |
| Servizi     Pubbliche amministrazioni e istituzioni private     Commercio con l'estero e internalizzazione     Prezzi     Lavoro e retribuzioni     Uncategorised                                                                                                    | delle categorie e dei<br>dataflow       | Apertura ele<br>trovato     | mento        | ricerca                 |
| earch in categories<br>ease, select a DSD in the category schema                                                                                                    |                                         |                             |              | ×·RX                    |
|                                                                                                    | Figura 38 - Ricerca categ               | orie e dataflow             | Cancellazior | ne testo                |

Inserita la parola e premendo INVIO verrà visualizzata la lista dei risultati

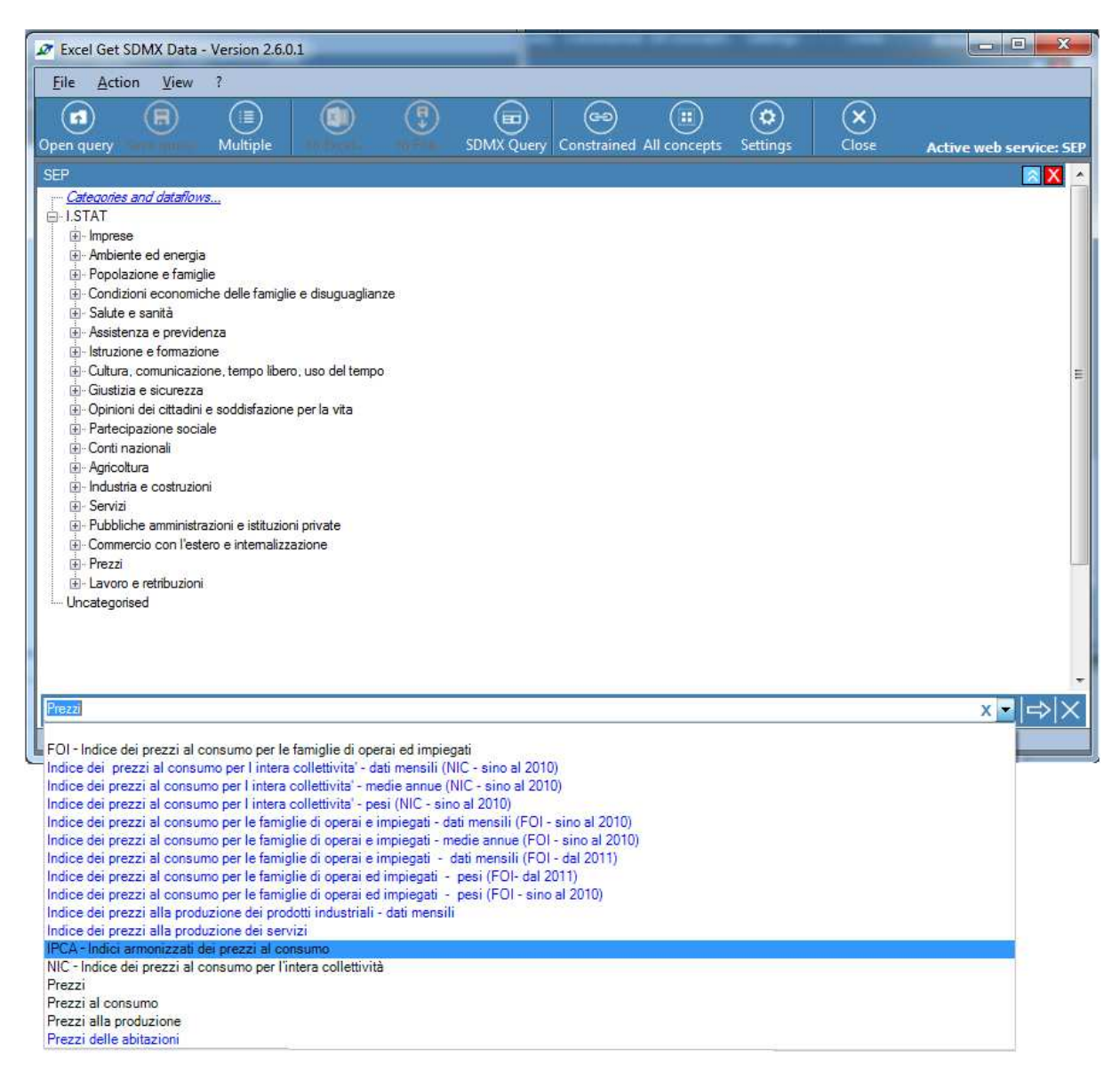

#### Figura 39 - Risultato della ricerca

In nero verranno visualizzati i nomi delle categorie trovate, in blu i nomi dei dataflow. Selezionando un elemento della lista e premendo il bottone con la freccia per l'apertura l'elemento ricercato:

- categoria: verrà aperto l'albero alla categoria selezionata
- dataflow: verrà aperto il dataflow selezionato e caricati i metadati strutturali relativi.

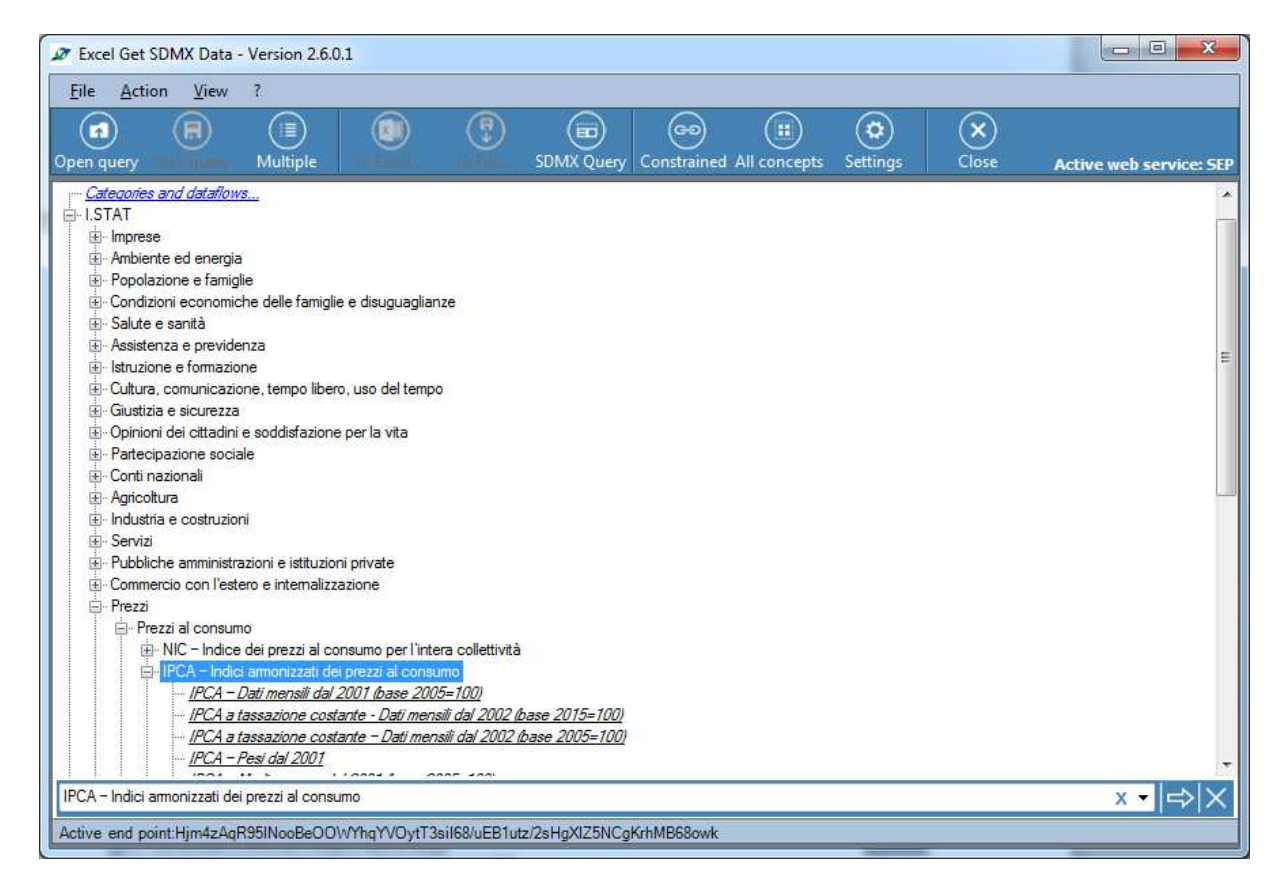

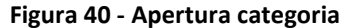

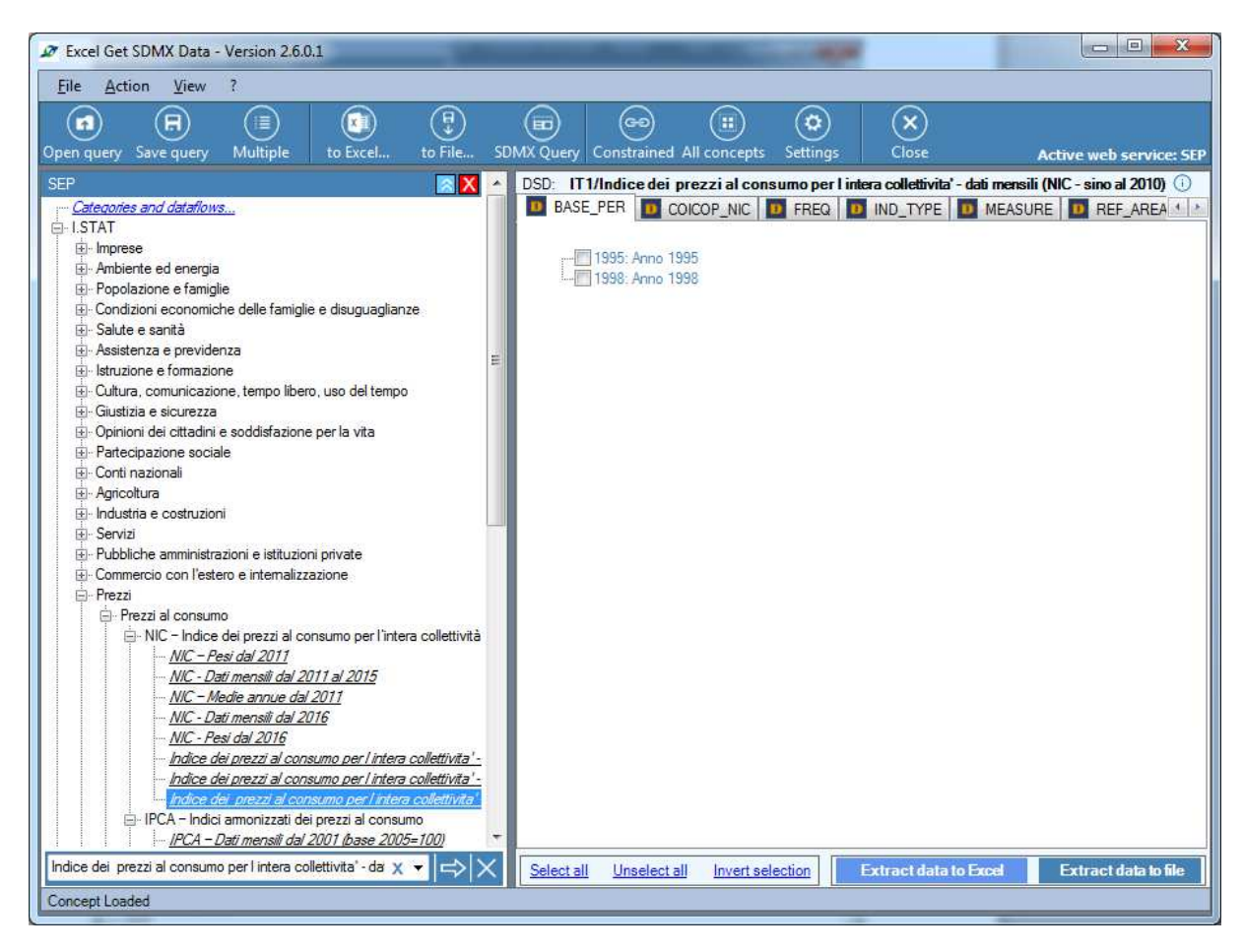

Figura 41 - Apertura dataflow

Nel caso si volesse chiudere il modulo di ricerca si può premere il tasto apposito di chiusura a destra del modulo stesso o premere la sequenza di tasti CTRL+F.

Nel caso si volesse aprire nuovamente il modulo è possibile farlo attraverso il menù principale alla voce View->Category search, oppure premendo la sequenza di tasti CTRL+F.

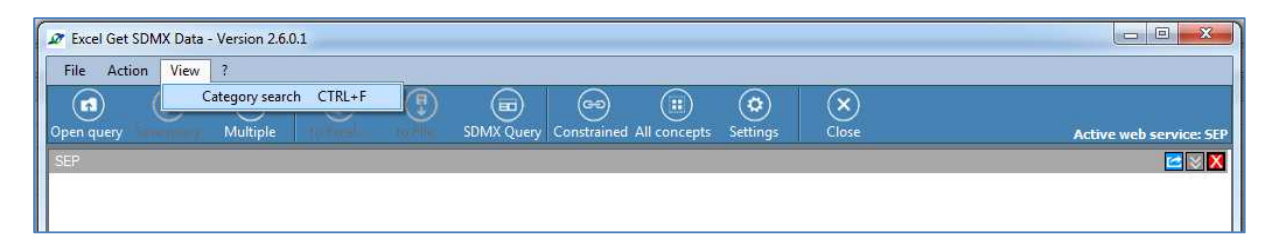

Figura 42 - Apertura modulo ricerca

### Query multipla Time series in One Sheet

La versione 2.6.0.1 dispone di una nuova modalità di esportazione su Excel: *Time Series in One Sheet*.

Tale modalità permette di visualizzare su uno stesso foglio Excel i risultati di una query Multipla. I dataset verranno affiancati sul piano orizzontale e la dimensione tempo (Time Period) sarà l'elemento in comune presente sulla fiancata sinistra.

La nuova modalità è presente nel modulo dell'esecuzione delle query multiple ed è disponibile come nuovo formato di output.

| Execute multiple q   | uery                                                                     |              | × |
|----------------------|--------------------------------------------------------------------------|--------------|---|
| Name                 |                                                                          | CreationDate |   |
| Acqua e aziende a    | gricole                                                                  | 05/05/2015   |   |
| Test one sheet diffe | erent freq                                                               | 09/10/2015   |   |
| Test MultipleQuery   | errIndex                                                                 | 07/07/2015   | × |
| Test                 |                                                                          | 05/05/2015   |   |
| Output format        | Excel CSV<br>Excel CSV                                                   | Provee       |   |
|                      | Excel Time Series in one Sheet<br>File SDMX Generic<br>File SDMX Compact | Close        |   |

Figura 43 - Time series in One Sheet

Una volta selezionato il formato verrà visualizzato un campo di immissione testo per permettere all'utente di inserire il nome con il quale desidera venga denominato il nuovo foglio Excel. Il sistema propone di default il nome della query multipla selezionata.

| Execute multiple query                       |                                                             |     |
|----------------------------------------------|-------------------------------------------------------------|-----|
| Name                                         | CreationDate                                                |     |
| Acqua e aziende agricole                     | 05/05/2015                                                  | 0   |
| Test one sheet different freq                | 09/10/2015                                                  |     |
| TestMultipleQuery errIndex                   | 07/07/2015                                                  | L'* |
| Test                                         | 05/05/2015                                                  |     |
|                                              | Indicare il nome del foglio Excel che si<br>desidera creare |     |
| Output format Excel Time Series in one Sheet | Sheet name TastMultipleQuery errIndex                       |     |
| Destination folder                           | Brows                                                       | e   |
| Execute                                      | Close                                                       |     |

Figura 44 - Nome nuovo foglio Excel

| 2 | Total progress                                                                                                    |
|---|----------------------------------------------------------------------------------------------------|
| 2 |                                                                                                    |
| - | Actions                                                                                                    |
| - | Start execution [17/10/2016 11:21:40]                                                                                                    |
|   | Loading: Distribuzione di acqua potabile<br>Exec: Distribuzione di acqua potabile<br>Loading: Distribuzione di acqua potabile<br>Loading: Municipal waste indicators for provincial capitals - annual<br>Query <distribuzione acqua="" di="" potabile=""> completed<br/>Loading: Municipal waste indicators for provincial capitals - annual<br/>Exec: Municipal waste indicators for provincial capitals - annual<br/>Loading: Distribuzione di acqua potabile<br/>Loading: Municipal waste indicators for provincial capitals - annual<br/>Query <municipal -="" annual<br="" capitals="" for="" indicators="" provincial="" waste="">Query <municipal -="" annual<br="" capitals="" for="" indicators="" provincial="" waste="">Query <municipal -="" annual<br="" capitals="" for="" indicators="" provincial="" waste="">Completed [17/10/2016 11:21:41]</municipal></municipal></municipal></distribuzione> |
|   |                                                                                                    |
| n | Close                                                                                                    |

Figura 45 - Esecuzione

Come accennato all'inizio del paragrafo il risultato della nuova modalità di output prevede i dataset affiancati e la dimensione tempo come dimensione comune.

|    | А      | В      | С       | D      | E      | F      | G          | Н          |              | J        | К        | L |
|----|--------|--------|---------|--------|--------|--------|------------|------------|--------------|----------|----------|---|
| 1  |        | 12_60  |         |        |        |        | 13_165     |            |              |          |          |   |
|    | Time   | ATO100 | ATO72   | ATO72  | ITF1   | ITF2   | 001272     | 002158     | 003106       | 004078   | 005005   |   |
|    | Period | ACQ_IM | ACQ_ERQ | ACQ_IM | ACQ_IM | ACQ_IM | RU_KG      | RULKG      | RU_KG        | RU_KG    | RU_KG    |   |
|    |        | м      | G       | M      | м      | м      | 14         | 14         | 14           | 14       | 14       |   |
|    |        | А      | Α       | A      | A      | А      | А          | A          | Α            | Α        | А        |   |
| 2  |        |        |         |        |        |        |            |            | <u> </u>     |          |          |   |
| 3  | 1999   | 248667 | 25882   | 47686  | 198102 | 47686  |            |            | $\backslash$ |          |          |   |
| 4  | 2000   |        |         |        |        |        |            |            |              |          |          |   |
| 5  | 2001   |        |         |        |        |        | $\searrow$ |            |              |          |          |   |
| 6  | 2002   |        |         |        |        |        |            |            |              |          |          |   |
| 7  | 2003   |        |         |        |        |        |            |            |              |          |          |   |
| 8  | 2004   |        |         |        |        |        | Ri         | sultato de | i different  | i        |          |   |
| 9  | 2005   | 262392 | 26954   | 49109  | 202380 | 49109  | da         | ataset     |              |          |          |   |
| 10 | 2006   |        |         |        |        |        |            |            |              |          |          |   |
| 11 | 2007   |        |         |        |        |        |            |            |              |          |          |   |
| 12 | 2008   | 297996 | 28673   | 51142  | 214948 | 51142  | 578,8151   | 616,8533   | 481,0671     | 643,6993 | 513,1381 |   |
| 13 | 2009   |        |         |        |        |        | 552,332    | 627,2343   | 464,6332     | 697,7422 | 538,7942 |   |
| 14 | 2010   |        |         |        |        |        | 547,0857   | 601,0493   | 466,1539     | 718,0692 | 510,6772 |   |
| 15 | 2011   |        |         |        |        |        | 530,9839   | 582,0372   | 443,3444     | 594,7428 | 503,0028 |   |
| 16 | 2012   | 327662 | 28672   | 54329  | 231355 | 54329  | 505,4844   | 491,1502   | 424,4256     | 551,1649 | 502,4064 |   |
| 17 |        |        |         |        |        |        |            |            |              |          |          |   |
| 18 |        |        |         |        |        |        |            |            |              |          |          |   |
| 19 |        |        |         |        |        |        |            |            |              |          |          |   |

Figura 46 - Risultato

### **SDMX Query Editor**

Se si desidera visualizzare, modificare ed eseguire direttamente la query SDMX (ottenendo come risultato un file SDMX Generic), generata automaticamente dall'applicativo a partire dai valori scelti per le dimensioni, è sufficiente selezionare la voce di menu Action->SDMX Query Editor. Fatto ciò si aprirà una nuova finestra modale (Figura 38) che conterrà il codice xml, che viene inviato al web service per la richiesta dei dati. Se si desidera premendo l'icona in basso a sinistra la query verrà copiata in memoria per poter riutilizzarla in seguito. Nell'editor, inoltre, è possibile scrivere o incollare una query dati SDMX non generata dall'applicativo. L'eventuale esecuzione della query restituirà un file SDMX Generic e sarà inviata al web service attivo al momento dell'apertura della form del SDMX Query Editor.

Per chiudere la finestra premere il tasto "Close".

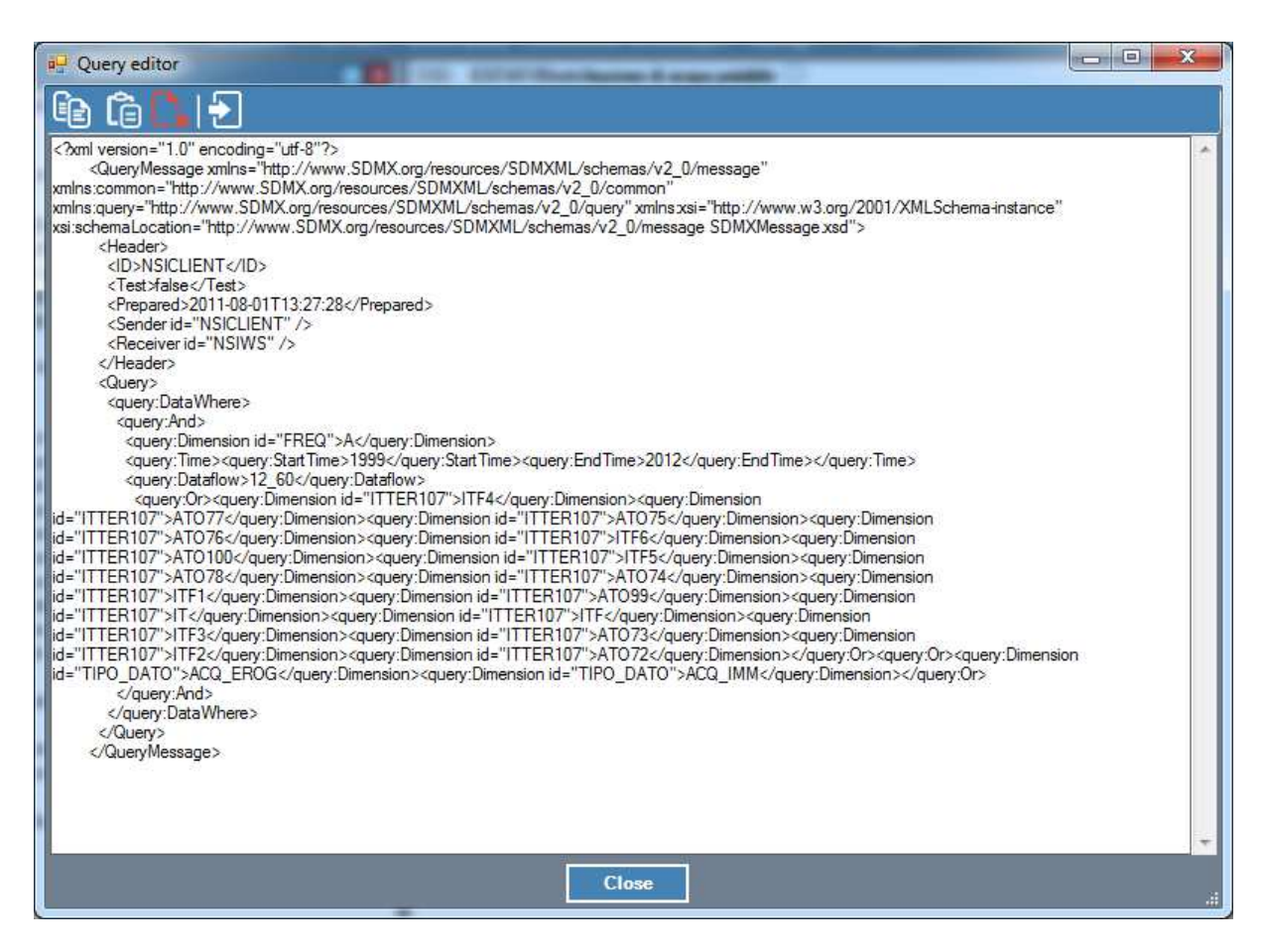

Figura 47 - Finestra SDMX Query Editor.

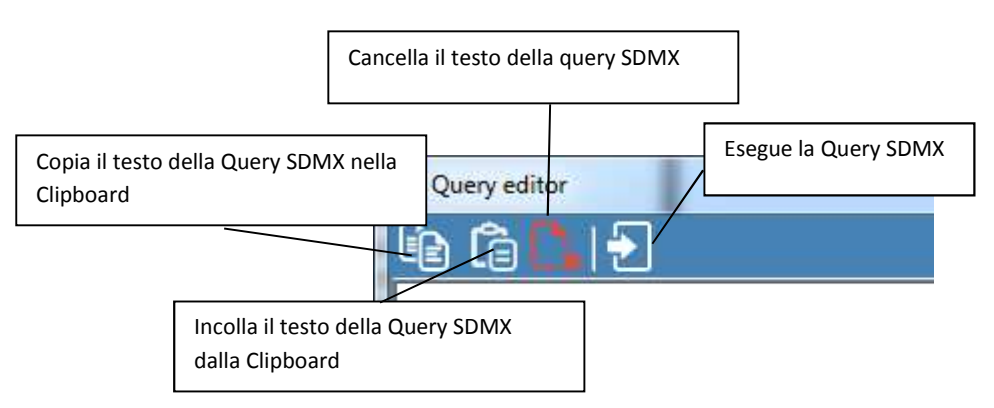

Figura 48 - Menu SDMX Query Editor

# **Dynamic Output**

**Dynamic Output** è un modulo aggiuntivo dell'ExcelGetSDMXData che permette all'utente di gestire l'output dei dati attraverso un semplice e avanzato strumento grafico.

L'utente può gestire la disposizione dei dati sul foglio Excel, cambiare la grafica delle celle, salvare o caricare dei template personalizzati prima del processo dati.

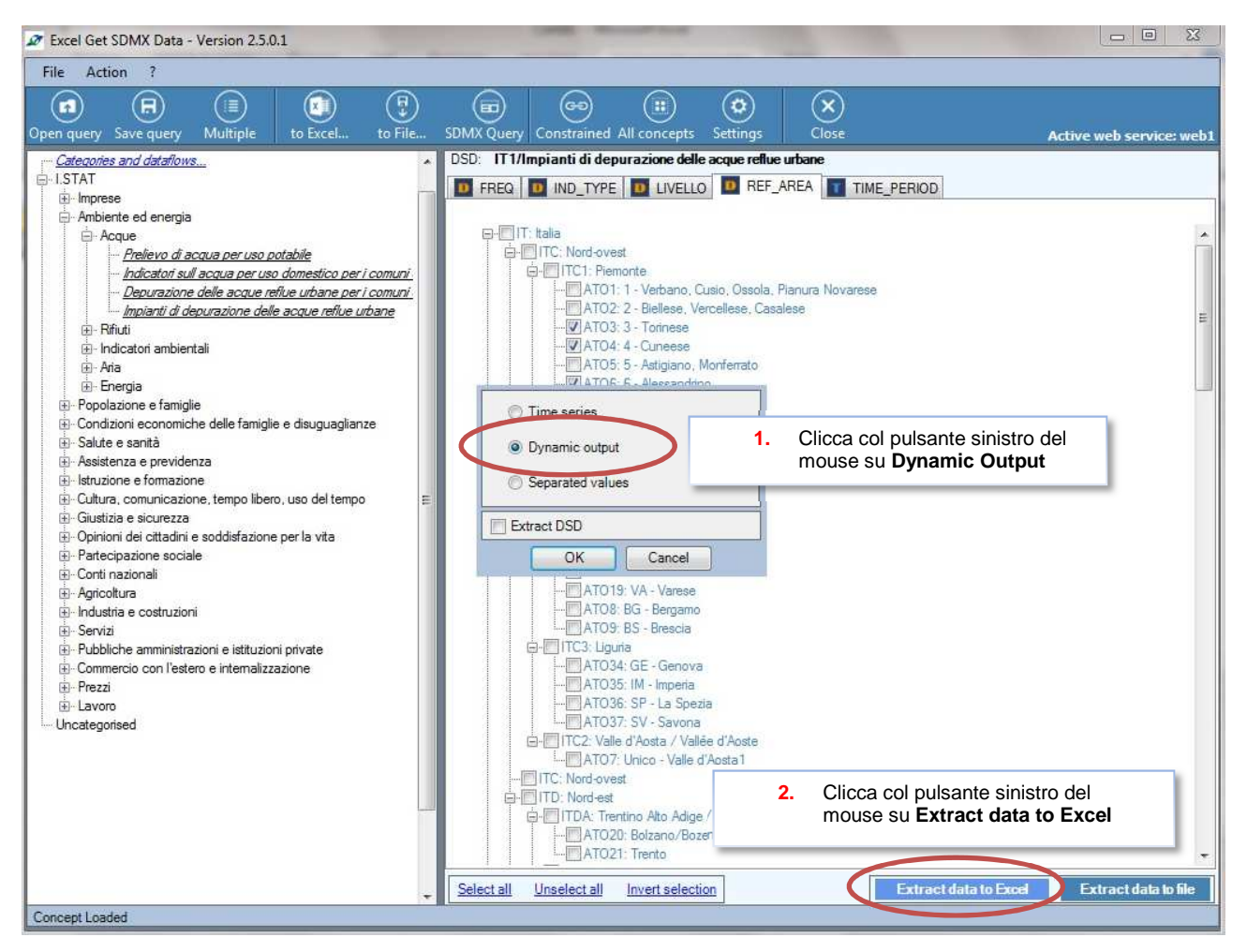

Figura 49 – Utilizzo del Dynamic output

# Interfaccia del software

Il Dynamic Output dispone di una semplice interfaccia composta dal pannello strumenti e Quattro pannelli personalizzabili.

| Dynamic Output                                               |                                                                                                    |
|--------------------------------------------------------------|----------------------------------------------------------------------------------------------------|
| Application Template Output options                          | starting cell Dimensions graphic Data grid graphic Quit                                             |
| 🛛 🚺 📄 🏦 💽 show names 🗌 column [                              | 🔟 🖾 🖽 🗛 T 트 = =   🌢 A T 트 = = 🖽 🖄   🛛                                                               |
|                                                              |                                                                                                    |
| Sheet top-side * fixed alignment to the left side select all | Table header select all                                                                             |
| FREQ                                                         | IND_TYPE                                                                                            |
|                                                              |                                                                                                    |
|                                                              | Livello                                                                                             |
|                                                              | REF_AREA                                                                                            |
|                                                              |                                                                                                    |
|                                                              |                                                                                                    |
|                                                              |                                                                                                    |
|                                                              |                                                                                                    |
|                                                              |                                                                                                    |
|                                                              |                                                                                                    |
|                                                              |                                                                                                    |
|                                                              |                                                                                                    |
| Table left-side select all                                   | Table data grid [example data]                                                                      |
| TIME PERIOD                                                  | 12.345,00 12.345,00 12.345,00 12.345,00 12.345,00 12.345,00 12.345,00 12.345,00 12.345,00 12.345,00 |
|                                                              | 12.345,00 12.345,00 12.345,00 12.345,00 12.345,00 12.345,00 12.345,00 12.345,00 12.345,00           |
|                                                              | 12.345,00 12.345,00 12.345,00 12.345,00 12.345,00 12.345,00 12.345,00 12.345,00 12.345,00 12.345,00 |
|                                                              | 12.345,00 12.345,00 12.345,00 12.345,00 12.345,00 12.345,00 12.345,00 12.345,00 12.345,00 12.345,00 |
|                                                              | 12.345,00 12.345,00 12.345,00 12.345,00 12.345,00 12.345,00 12.345,00 12.345,00 12.345,00 12.345,00 |
|                                                              | 12.345,00 12.345,00 12.345,00 12.345,00 12.345,00 12.345,00 12.345,00 12.345,00 12.345,00 12.345,00 |
|                                                              | 12.345,00 12.345,00 12.345,00 12.345,00 12.345,00 12.345,00 12.345,00 12.345,00 12.345,00 12.345,00 |
|                                                              | 12.345,00 12.345,00 12.345,00 12.345,00 12.345,00 12.345,00 12.345,00 12.345,00 12.345,00 12.345,00 |
|                                                              | 12.345,00 12.345,00 12.345,00 12.345,00 12.345,00 12.345,00 12.345,00 12.345,00 12.345,00 12.345,00 |
|                                                              | 12.345,00 12.345,00 12.345,00 12.345,00 12.345,00 12.345,00 12.345,00 12.345,00 12.345,00 12.345,00 |
|                                                              | 12.345,00 12.345,00 12.345,00 12.345,00 12.345,00 12.345,00 12.345,00 12.345,00 12.345,00 12.345,00 |
|                                                              | 12.345,00 12.345,00 12.345,00 12.345,00 12.345,00 12.345,00 12.345,00 12.345,00 12.345,00 12.345,00 |
|                                                              |                                                                                                    |

Figura 50 - Interfaccia principale Dynamic Output

### Panello strumenti

Il pannello strumenti è composto da cinque sezioni:

- Application panel (pannello applicazioni)
- Template panel (pannello template)
- Output options panel (pannello output)
- Dimensions graphic panel (pennllo dimensioni grafiche)
- Data grid graphic panel [Observations] (pannello data grid osservazioni)

### **Application panel**

L' Application panel l'esportazione dati in Excel. E' compost dal pulsante Excel e dal pulsante Search.

# Excel Button

Questo pulsante serve per eseguire l'esportazione dati nel foglio Excel.

# Search Button

Questo pulsante permette di sfogliare le cartelle del proprio hard-disk, alla ricerca di file Excel creati in precedenza.

### **Template panel**

Il *Template* panel permette all'utente di gestire il *XML* che compone la struttura grafica. Esso è composto dal pulsante *Save*, dal pulsante *Load* e dal pulsante *Favorite*.

# Bave Button

Questo pulsante permette all'utente di salvare la "struttura grafica<sup>5</sup>" in un file XML. Il file del template personalizzato, ha una struttura specifica definita a livello di Query.

# 1 Upload Button

Questo pulsante permette all'utente di salvare una specifica struttura grafica in un file *XML*. Se il file *XML* ha una struttura differente da quella della query in uso, il Sistema avviserà l'utente con un messaggio. Il messaggio elencherà gli eventuali elementi grafici che non verranno caricati.

# 🔓 Favorite Button

Questo bottone permette all'utente di impostare il template di default. Il file *XML* del template di default, è definite a livello di pannelli e quindi non ha una struttura specifica e livello di query. Il template di default viene caricato automaticamente dal sistema, durante l'avvio del programma.

<sup>&</sup>lt;sup>5</sup> Per struttura grafica si intende la disposizione delle dimensioni sui diversi pannelli e il loro formato grafico

### **Output options panel**

Il pannello *Output options* panel permette all'utente di scegliere le modalità di visualizzazione dati nel foglio *Excel*. Esso è composto da tre elementi.

**Show names**. Questo pulsante gestisce la visualizzazione dei dati. Quando la casella è selezionata i nomi delle dimensioni vengono mostrate sul foglio *Excel*, in caso contrario quando non è selezionata vengono mostrati i codici delle dimensioni.

Starting column e starting row sono i valori che compongono la cella dalla quale il Sistema inizierà a scrivere I dati sul foglio *Excel*.

**Column**. Questo selettore numerico gestisce la Colonna di partenza del foglio. Il valore è impostato di default e il valore minimo sono impostati a 1.

**Row**. Questo selettore numerico gestisce la Riga di partenza del foglio. Il valore è impostato di default e il valore minimo sono impostati a 1.

N.B. Il programma inizia a scrivere dati dopo una riga vuota per rendere più leggibile il foglio.

#### **Dimensions graphic panel**

Il pannello *Dimensions graphic* permette all'utente di personalizzare la struttura e la grafica della parte superiore della foglio, della testata della tabella e della fiancata della tabella. Esso è composto dal pulsante *Background color*, dal pulsante *Text color*, dal pulsante *Text font* e dai pulsanti *Alignment*.

### Rackground color Button

Questo pulsante permette all'utente di cambiare il colore di sfondo della label.

# A Text color Button

Questo pulsante permette all'utente di cambiare il colore del testo della label.

# ${f T}$ Text font Button

Questo pulsante permette all'utente di scegliere il carattere del testo della label.

### Alignment to left Button

Questo pulsante permette all'utente di allineare il testo della label a sinistra.

### Alignment to center Button

Questo pulsante permette all'utente di allineare il testo della label al centro.

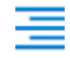

#### Alignment to right Button

Questo pulsante permette all'utente di allineare il testo della label a destra.

### Data grid graphic panel [Observations]

Il pannello *Data grid graphic* permette all'utente di personalizzare la struttura e la grafica dei valori delle osservazioni. Esso è compost dal pulsante *Background color* button, dal pulsante *Text color*, dal pulsante *Text font*, dai pulsanti *Alignment*, dal pulsante *Borders cells* e dal pulsante *Settings*.

### Background color Button

Questo pulsante permette all'utente di cambiare il colore di sfondo della cella.

### Text color Button

Questo pulsante permette all'utente di cambiare il colore del testo della cella.

# Text font Button

Questo pulsante permette all'utente di scegliere il carattere del testo della cella.

### Alignment to left Button

Questo pulsante permette all'utente di allineare il testo della cella a sinistra.

### Alignment to center Button

Questo pulsante permette all'utente di allineare il testo della cella al centro.

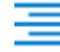

### Alignment to right Button

Questo pulsante permette all'utente di allineare il testo della cella a destra.

# Border Button

Questo pulsante permette all'utente di scegliere lo stile del bordo della cella.

# 🕸 Settings – number format

Questo pulsante mostra/nasconde il pannello del formato numero (tabella 1, figura2).

#### Number format

| Decimal position   | Questo parametro gestisce il numero di<br>decimali dopo la virgola. Il valore di default è<br>due e il range di valori va da 0 a 4.                                                                         |
|--------------------|----------------------------------------------------------------------------------------------------|
| Thousand separator | Questa checkbox gestisce il separatore di<br>migliaia. Se selezionata il programma mostrerà<br>il separatore di migliaia, in caso contrario non lo<br>mostrerà. Questa casella è selezionata di<br>default. |

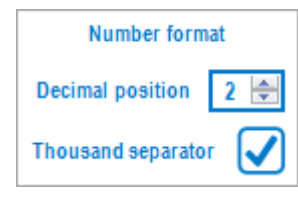

## **Panels layout**

Il panels layout è compost da quattro pannelli:

- Parte superiore
- Testata
  Fiancata
  Dimensions panels
- Griglia dati Observations panel

Tutti gli elementi dei pannelli dimensioni, possono essere selezionati individualmente con il pulsante sinistro del mouse, o possono essere selezionati insieme premendo il pulsante sinistro del mouse a il tasto Ctrl.

Ogni pannello relativo alle dimensioni, dispone del tasto multi-selection. Questo pulsante permette all'utente di selezionare tutti gli elementi di un pannello in una volta sola tramite il click del mouse.

| ✓ | Tutti gli elementi sono selezionati     |
|---|-----------------------------------------|
|   | rutti gir cicilicitti solio sciczionati |

| Table header |        | select all |  |
|--------------|--------|------------|--|
| IN           | D_TYPE |            |  |
| L            | IVELLO |            |  |
| RE           | F_AREA |            |  |
|              |        |            |  |
|              |        |            |  |
|              |        |            |  |
|              |        |            |  |
|              |        |            |  |
|              |        |            |  |

Figura 51 - Table header

| J Tutti gli elementi sono deselezion | ati |
|--------------------------------------|-----|
|--------------------------------------|-----|

| Table header     sr | elect all |
|---------------------|-----------|
| IND_TYPE            |           |
| LIVELLO             |           |
| REF_AREA            |           |
|                     |           |
|                     |           |
|                     |           |
|                     |           |
|                     |           |
|                     |           |

Figura 52 - Table header elementi deselezionati

E' possibile personalizzare la grafica di questi elementi tramite il pannello *Dimensions graphic* o il pannello *smart Dimensions graphic* 

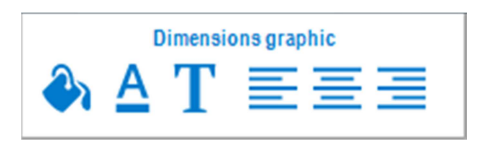

Questo pannello è posizionato nella sezione Tools panel.

| Smart dimensions graphic |          |   |   |   |  |  |  |  |  |  |
|--------------------------|----------|---|---|---|--|--|--|--|--|--|
|                          | <u>A</u> | T | ≣ | Ξ |  |  |  |  |  |  |

Questo pannello viene utilizzato quando l'utente clicca col pulsante destro del mouse sopra l'elemento desiderato.

| IND_TYPE                     |
|------------------------------|
| LIVELLO                      |
| REF_AREA                     |
| Smart dimensions graphic 🛛 🗙 |
|                              |

### **Parte superiore**

Il pannello *Sheet top-side* (parte superiore del foglio) contiene tutte quelle dimensioni che dispongono di un solo valore.

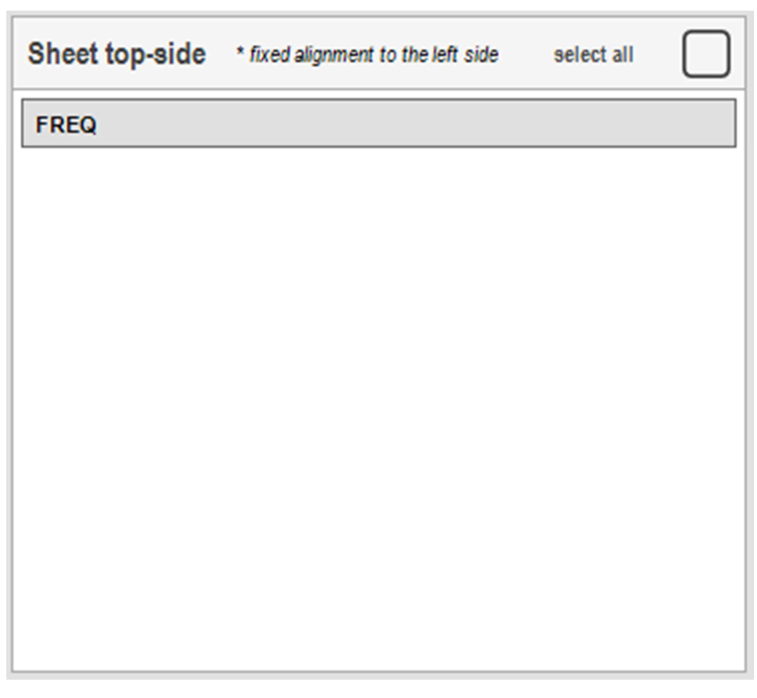

Figura 53 - Sheet top-side

Questi elementi hanno l'allineamento fissato alla sinistra del foglio e non possono essere trascinate negli altri pannelli.

Le dimensioni appaiono nella parte alta del foglio Excel.

### Testata

La *Testata* contiene le dimensioni che hanno più di un valore (la *dimensione temporale* viene automaticamente caricata nella *Fiancata*). Questi elementi sono trascinabili e possono quindi essere spostati sul pannello della fiancata. Le dimensioni appaiono nella testata della tabella dati.

| Table header | select all |  |
|--------------|------------|--|
| IND_TYPE     |            |  |
| LIVELLO      |            |  |
| REF_AREA     |            |  |
|              |            |  |
|              |            |  |
|              |            |  |
|              |            |  |
|              |            |  |
|              |            |  |

Figura 54 - Table header

### Fiancata

La *Fiancata* contiene le dimensioni che hanno più di un valore. La *dimensione temporale* viene automaticamente caricata in questo pannello. Questi elementi sono trascinabili e possono quindi essere spostati sul pannello della testata. Le dimensioni appaiono nella fiancata della tabella dati.

| Table left-side | select all |  |
|-----------------|------------|--|
| TIME_PERIOD     | )          |  |
|                 |            |  |
|                 |            |  |
|                 |            |  |
|                 |            |  |
|                 |            |  |
|                 |            |  |
|                 |            |  |
|                 |            |  |
| L               |            |  |

Figura 55 - Table left-side

### Griglia dati

La *Griglia dati* contiene I valori delle osservazioni. Nel pannello del Dynamic Output però vengono mostrati dei dati di esempio. I dati reali saranno visibile nel foglio Excel in uscita.

| Table data | Table data grid [example data] |           |           |           |           |           |           |           |  |  |  |  |  |  |  |
|------------|--------------------------------|-----------|-----------|-----------|-----------|-----------|-----------|-----------|--|--|--|--|--|--|--|
| 12.345,00  | 12.345,00                      | 12.345,00 | 12.345,00 | 12.345,00 | 12.345,00 | 12.345,00 | 12.345,00 | 12.345,00 |  |  |  |  |  |  |  |
| 12.345,00  | 12.345,00                      | 12.345,00 | 12.345,00 | 12.345,00 | 12.345,00 | 12.345,00 | 12.345,00 | 12.345,00 |  |  |  |  |  |  |  |
| 12.345,00  | 12.345,00                      | 12.345,00 | 12.345,00 | 12.345,00 | 12.345,00 | 12.345,00 | 12.345,00 | 12.345,00 |  |  |  |  |  |  |  |
| 12.345,00  | 12.345,00                      | 12.345,00 | 12.345,00 | 12.345,00 | 12.345,00 | 12.345,00 | 12.345,00 | 12.345,00 |  |  |  |  |  |  |  |
| 12.345,00  | 12.345,00                      | 12.345,00 | 12.345,00 | 12.345,00 | 12.345,00 | 12.345,00 | 12.345,00 | 12.345,00 |  |  |  |  |  |  |  |
| 12.345,00  | 12.345,00                      | 12.345,00 | 12.345,00 | 12.345,00 | 12.345,00 | 12.345,00 | 12.345,00 | 12.345,00 |  |  |  |  |  |  |  |
| 12.345,00  | 12.345,00                      | 12.345,00 | 12.345,00 | 12.345,00 | 12.345,00 | 12.345,00 | 12.345,00 | 12.345,00 |  |  |  |  |  |  |  |
| 12.345,00  | 12.345,00                      | 12.345,00 | 12.345,00 | 12.345,00 | 12.345,00 | 12.345,00 | 12.345,00 | 12.345,00 |  |  |  |  |  |  |  |
| 12.345,00  | 12.345,00                      | 12.345,00 | 12.345,00 | 12.345,00 | 12.345,00 | 12.345,00 | 12.345,00 | 12.345,00 |  |  |  |  |  |  |  |
| 12.345,00  | 12.345,00                      | 12.345,00 | 12.345,00 | 12.345,00 | 12.345,00 | 12.345,00 | 12.345,00 | 12.345,00 |  |  |  |  |  |  |  |
| 12.345,00  | 12.345,00                      | 12.345,00 | 12.345,00 | 12.345,00 | 12.345,00 | 12.345,00 | 12.345,00 | 12.345,00 |  |  |  |  |  |  |  |
| 12.345,00  | 12.345,00                      | 12.345,00 | 12.345,00 | 12.345,00 | 12.345,00 | 12.345,00 | 12.345,00 | 12.345,00 |  |  |  |  |  |  |  |

Figura 56 - Table data grid

E' possibile personalizzare la grafica delle celle attraverso il pannello *Data grid* graphic, posizionato nella *Tools panel*.

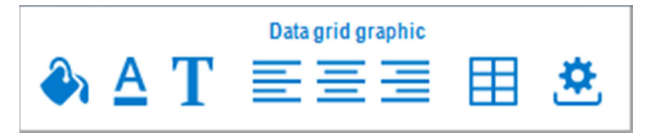

I valori delle osservazioni appaiono nella griglia della tabella del foglio Excel.

#### Layout del foglio Excel

|    | А        | В      | C                                                                                                    | D      | E      | F      | G      | Н     | 1     | J      | K      | L      | Μ     | N     | 0    | Р    | Q    | R    | S     |
|----|----------|--------|----------------------------------------------------------------------------------------------------|--------|--------|--------|--------|-------|-------|--------|--------|--------|-------|-------|------|------|------|------|-------|
| 1  |          | PART   | PARTE SUPERIORE                                                                                                   |        |        |        |        |       |       |        |        |        |       |       |      |      |      |      |       |
| 2  | FREQ: A  |        |                                                                                                    |        |        |        |        |       |       |        |        |        |       |       |      |      |      |      |       |
| 3  |          |        |                                                                                                    |        |        |        |        |       |       |        |        |        |       |       |      |      |      |      |       |
| 4  |          |        | TESTATA TABELLA                                                                                                   |        |        |        |        |       |       |        |        |        |       |       |      |      |      |      |       |
| 5  |          |        |                                                                                                    |        |        |        |        |       | •     |        |        |        | DEP_E | SER   |      |      |      |      |       |
| 6  | FIANCATA |        |                                                                                                    |        | 1      |        |        | 2     |       |        |        |        |       |       |      | 3    |      |      |       |
| 7  | TABELLA  | AT01   | ATO2                                                                                                    | AT03   | AT04   | AT05   | AT06   | AT01  | ATO2  | AT03   | AT04   | AT05   | ATO6  | AT01  | ATO2 | AT03 | AT04 | ATO5 | AT06  |
| 8  | 1 9      | 101,00 | 303,00                                                                                                    | 93,00  | 447,00 | 275,00 | 387,00 | 58,00 | 64,00 | 137,00 | 144,00 | 261,00 | 38,00 | 20,00 | 4,00 | 8,00 | 4,00 | 2,00 | 13,00 |
| 9  | 2005     | 105,00 | 484,00                                                                                                    | 151,00 | 464,00 | 360,00 | 470,00 | 64,00 | 93,00 | 202,00 | 151,00 | 359,00 | 47,00 | 21,00 | 4,00 | 8,00 | 4,00 | 2,00 | 14,00 |
| 10 | 2008     | 112,00 | 12,00 519,00 216,00 584,00 436,00 524,00 65,00 101,00 258,00 187,00 397,00 50,00 21,00 5,00 8,00 11,00 2,00 16,00 |        |        |        |        |       |       |        |        |        |       |       |      |      |      |      |       |
| 11 |          |        | GRIGLIA DATI TABELLA                                                                                              |        |        |        |        |       |       |        |        |        |       |       |      |      |      |      |       |

Figura 57 - Layout del foglio Excel

# Esecuzione del modulo

Premere il pulsante *Extract data to Excel* dopo aver selezionato il data flow, poi cliccare sull'elemento *Dynamic output*.

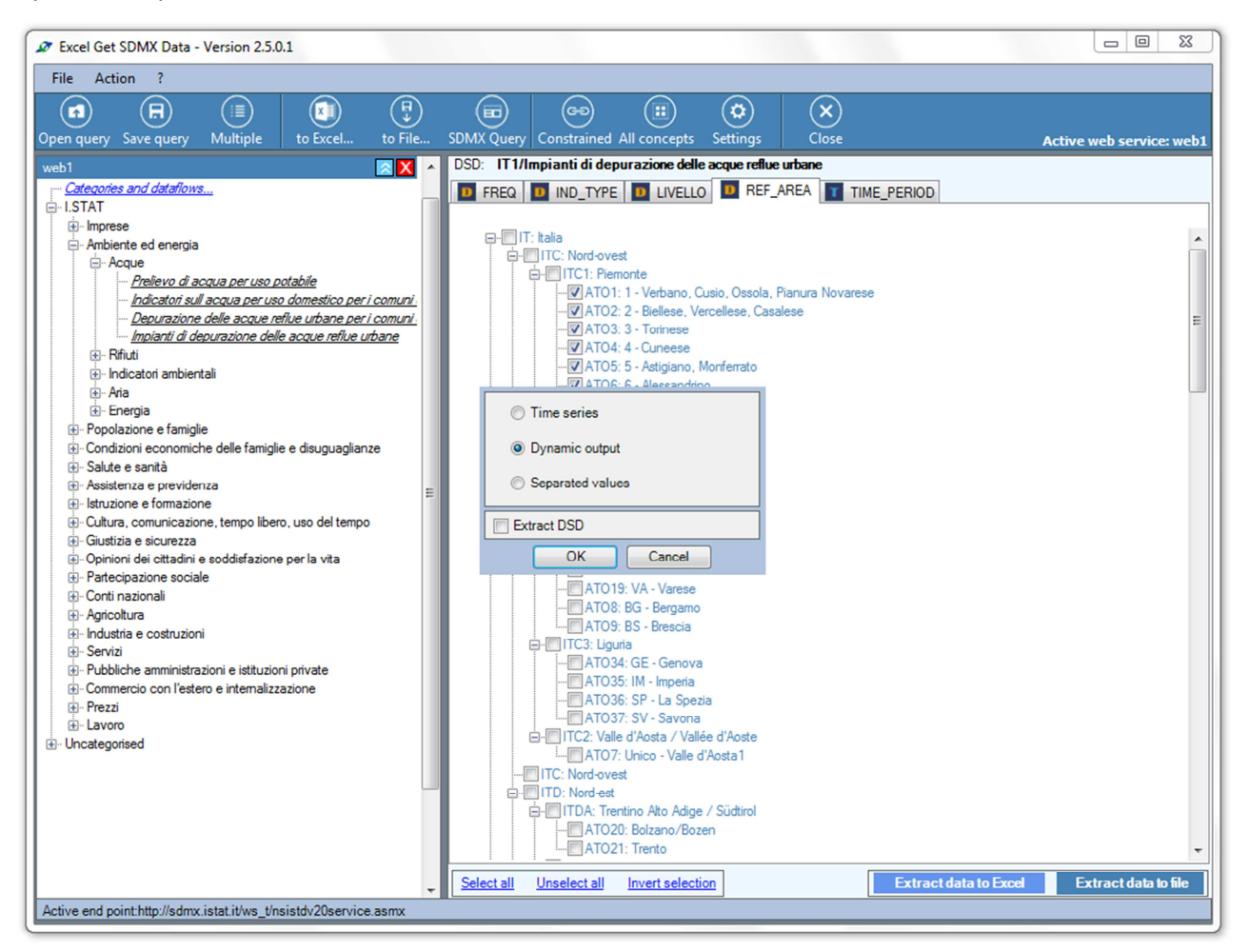

Figura 58 - Esecuzione

### Personalizzazione della struttura grafica

Dopo il caricamento del flusso dati, l'utente può personalizzare la struttura dati.

| Dynamic Output                                              |               |             |              |           |           |           |                   |           |           |
|-------------------------------------------------------------|---------------|-------------|--------------|-----------|-----------|-----------|-------------------|-----------|-----------|
| Application Template Output options                         | starting cell |             | Dimensions g | graphic   |           |           | Data grid graphic |           | Quit      |
| 🖾 🗋 💾 🏦 🕵 show names 🗌 column                               | row 1 🖨       | ) 🌒 🖉       | ΔT≣          |           | - A - A   |           |                   | ⊞ 3       | 🔁 🛛 🗵     |
| Sheat top-aida trivel alignment to the left side extent all | Table beader  | ,           |              |           |           |           |                   | 9010      |           |
| Sheet top-side fixed anginners to the left side select an   | Table fieader |             |              |           |           |           |                   | 500       |           |
| FREQ                                                        |               |             |              |           | IND_TYPE  |           |                   |           |           |
|                                                             |               |             |              |           | LIVELLO   |           |                   |           |           |
|                                                             |               |             |              |           | REF AREA  |           |                   |           |           |
|                                                             |               |             |              |           |           |           |                   |           |           |
|                                                             |               |             |              |           |           |           |                   |           |           |
|                                                             |               |             |              |           |           |           |                   |           |           |
|                                                             |               |             |              |           |           |           |                   |           |           |
|                                                             |               |             |              |           |           |           |                   |           |           |
|                                                             |               |             |              |           |           |           |                   |           |           |
|                                                             |               |             |              |           |           |           |                   |           |           |
|                                                             |               |             |              |           |           |           |                   |           |           |
| Table left-side select all                                  | Table data gr | id [example | e data]      |           |           |           |                   |           |           |
|                                                             | 12.345.00     | 12.345.00   | 12.345.00    | 12.345.00 | 12.345.00 | 12.345.00 | 12.345.00         | 12.345.00 | 12.345.00 |
| TIME_PERIOD                                                 | 12.345,00     | 12.345,00   | 12.345,00    | 12.345,00 | 12.345,00 | 12.345,00 | 12.345,00         | 12.345,00 | 12.345,00 |
|                                                             | 12.345,00     | 12.345,00   | 12.345,00    | 12.345,00 | 12.345,00 | 12.345,00 | 12.345,00         | 12.345,00 | 12.345,00 |
|                                                             | 12.345,00     | 12.345,00   | 12.345,00    | 12.345,00 | 12.345,00 | 12.345,00 | 12.345,00         | 12.345,00 | 12.345,00 |
|                                                             | 12.345,00     | 12.345,00   | 12.345,00    | 12.345,00 | 12.345,00 | 12.345,00 | 12.345,00         | 12.345,00 | 12.345,00 |
|                                                             | 12.345,00     | 12.345,00   | 12.345,00    | 12.345,00 | 12.345,00 | 12.345,00 | 12.345,00         | 12.345,00 | 12.345,00 |
|                                                             | 12.345,00     | 12.345,00   | 12.345,00    | 12.345,00 | 12.345,00 | 12.345,00 | 12.345,00         | 12.345,00 | 12.345,00 |
|                                                             | 12.345,00     | 12.345,00   | 12.345,00    | 12.345,00 | 12.345,00 | 12.345,00 | 12.345,00         | 12.345,00 | 12.345,00 |
|                                                             | 12.345,00     | 12.345,00   | 12.345,00    | 12.345,00 | 12.345,00 | 12.345,00 | 12.345,00         | 12.345,00 | 12.345,00 |
|                                                             | 12.345,00     | 12.345,00   | 12.345,00    | 12.345,00 | 12.345,00 | 12.345,00 | 12.345,00         | 12.345,00 | 12.345,00 |
|                                                             | 12.345,00     | 12.345,00   | 12.345,00    | 12.345,00 | 12.345,00 | 12.345,00 | 12.345,00         | 12.345,00 | 12.345,00 |
|                                                             | 12.345,00     | 12.345,00   | 12.345,00    | 12.345,00 | 12.345,00 | 12.345,00 | 12.345,00         | 12.345,00 | 12.345,00 |

Figura 59 - Personalizzazione visualizzazione

#### Caricare o creare un template

L'utente può caricare un template esistente cliccando sul pulsante *Load* , oppure può cambiare il layout grafico usando il pannello *Dimensions graphic* (per i pannelli *Parte superiore, Testata* e *Fiancata*) e il pannello *Data grid graphic* (per la *Griglia dati*).

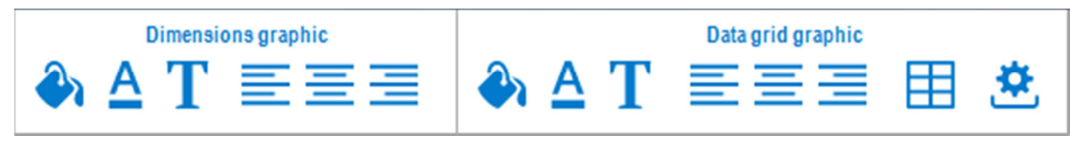

Figura 60 - Personalizzazione

Un esempio di personalizzazione del colore di sfondo degli elementi dimensione.

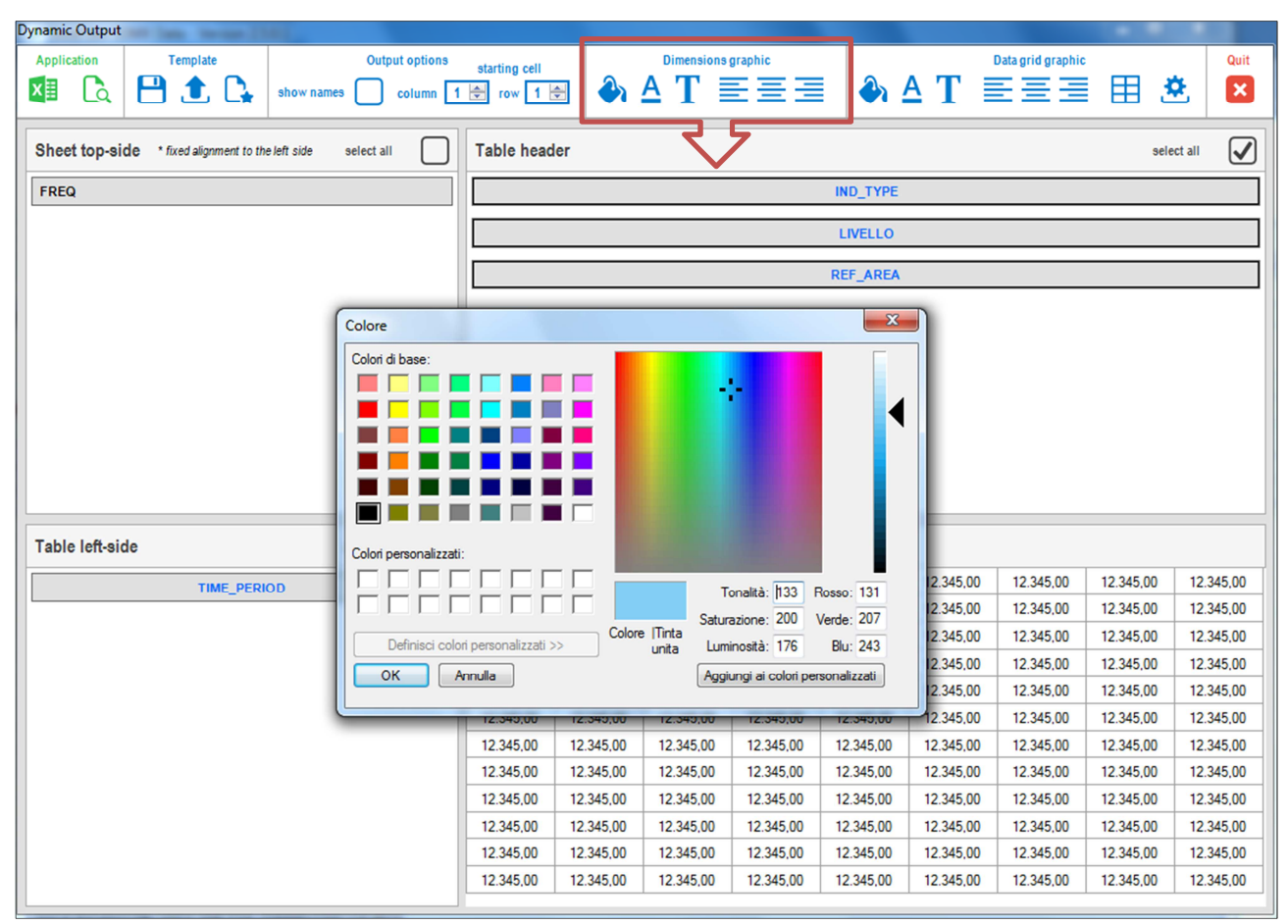

Figura 61 - Personalizzazione

Colore dello sfondo personalizzato.

| Table header | select all |  |
|--------------|------------|--|
| IND_TYPE     |            |  |
| LIVELLO      |            |  |
| REF_AREA     |            |  |
|              |            |  |
|              |            |  |
|              |            |  |
|              |            |  |
|              |            |  |
|              |            |  |

Figura 62 - Personalizzazione sfondo

Un esempio di personalizzazione del colore di sfondo degli elementi osservazioni.

| Dynamic Output                                             |             |               |           |                  |            |                                           |                                           |                                              |           |           |
|------------------------------------------------------------|-------------|---------------|-----------|------------------|------------|-------------------------------------------|-------------------------------------------|----------------------------------------------|-----------|-----------|
| Application Template Out                                   | put options | starting cell |           |                  | graphic    |                                           | АТЕ                                       | Data grid graphic                            |           | Quit      |
|                                                            | column 1    | Tow 1         |           | <u> </u>         |            |                                           | - 1 =                                     |                                              |           |           |
| Sheet top-side * fixed alignment to the left side select a |             | Table head    | er        |                  |            |                                           | •                                         | $\sqrt{5}$                                   | sele      | ct all    |
| FREQ                                                       |             | Colore        |           |                  |            | danie. Loniale                            |                                           | ×                                            |           |           |
|                                                            |             |               | i base:   | ersonalizzati >> | Colore ITi | Ton:<br>Saturazi<br>Inta Lumino<br>Annino | alità: [160] Roc<br>one: 0 Ver<br>stà 204 | sso: 216<br>rde: 216<br>Elu: 216<br>Elu: 216 |           |           |
| Table left-side select a                                   |             |               |           |                  |            |                                           |                                           |                                              |           |           |
| TIME_PERIOD                                                |             | 12.345,00     | 12.345,00 | 12.345,00        | 12.340,00  | 12.345,00                                 | 12.345,00                                 | 12.345,00                                    | 12.345,00 | 12.345,00 |
|                                                            |             | 12.345,00     | 12.345,00 | 12.345,00        | 12.345,00  | 12.345,00                                 | 12.345,00                                 | 12.345,00                                    | 12.345,00 | 12.345,00 |
|                                                            |             | 12.345,00     | 12.345,00 | 12.345,00        | 12.345,00  | 12.345,00                                 | 12.345,00                                 | 12.345,00                                    | 12.345,00 | 12.345,00 |
|                                                            |             | 12.345,00     | 12.345,00 | 12.345,00        | 12.345,00  | 12.345,00                                 | 12.345,00                                 | 12.345,00                                    | 12.345,00 | 12.345,00 |
|                                                            |             | 12.345,00     | 12.345,00 | 12.345,00        | 12.345,00  | 12.345,00                                 | 12.345,00                                 | 12.345,00                                    | 12.345,00 | 12.345,00 |
|                                                            |             | 12.345,00     | 12.345,00 | 12.345,00        | 12.345,00  | 12.345,00                                 | 12.345,00                                 | 12.345,00                                    | 12.345,00 | 12.345,00 |
|                                                            |             | 12.345,00     | 12.345,00 | 12.345,00        | 12.345,00  | 12.345,00                                 | 12.345,00                                 | 12.345,00                                    | 12.345,00 | 12.345,00 |
|                                                            |             | 12.345,00     | 12.345,00 | 12.345,00        | 12.345,00  | 12.345,00                                 | 12.345,00                                 | 12.345,00                                    | 12.345,00 | 12.345,00 |
|                                                            |             | 12.345,00     | 12.345,00 | 12.345,00        | 12.345,00  | 12.345,00                                 | 12.345,00                                 | 12.345,00                                    | 12.345,00 | 12.345,00 |
|                                                            |             | 12.345,00     | 12.345,00 | 12.345,00        | 12.345,00  | 12.345,00                                 | 12.345,00                                 | 12.345,00                                    | 12.345,00 | 12.345,00 |
|                                                            |             | 12.345,00     | 12.345,00 | 12.345,00        | 12.345,00  | 12.345,00                                 | 12.345,00                                 | 12.345,00                                    | 12.345,00 | 12.345,00 |
|                                                            |             | 12.345,00     | 12.345,00 | 12.345,00        | 12.345,00  | 12.345,00                                 | 12.345,00                                 | 12.345,00                                    | 12.345,00 | 12.345,00 |
|                                                            |             |               |           |                  |            |                                           |                                           |                                              |           |           |

Figura 63 - Esempio di personalizzazione

Colore dello sfondo personalizzato.

| Table data grid [example data] |           |           |           |           |           |           |           |           |  |  |  |  |  |
|--------------------------------|-----------|-----------|-----------|-----------|-----------|-----------|-----------|-----------|--|--|--|--|--|
| 12.345,00                      | 12.345,00 | 12.345,00 | 12.345,00 | 12.345,00 | 12.345,00 | 12.345,00 | 12.345,00 | 12.345,00 |  |  |  |  |  |
| 12.345,00                      | 12.345,00 | 12.345,00 | 12.345,00 | 12.345,00 | 12.345,00 | 12.345,00 | 12.345,00 | 12.345,00 |  |  |  |  |  |
| 12.345,00                      | 12.345,00 | 12.345,00 | 12.345,00 | 12.345,00 | 12.345,00 | 12.345,00 | 12.345,00 | 12.345,00 |  |  |  |  |  |
| 12.345,00                      | 12.345,00 | 12.345,00 | 12.345,00 | 12.345,00 | 12.345,00 | 12.345,00 | 12.345,00 | 12.345,00 |  |  |  |  |  |
| 12.345,00                      | 12.345,00 | 12.345,00 | 12.345,00 | 12.345,00 | 12.345,00 | 12.345,00 | 12.345,00 | 12.345,00 |  |  |  |  |  |
| 12.345,00                      | 12.345,00 | 12.345,00 | 12.345,00 | 12.345,00 | 12.345,00 | 12.345,00 | 12.345,00 | 12.345,00 |  |  |  |  |  |
| 12.345,00                      | 12.345,00 | 12.345,00 | 12.345,00 | 12.345,00 | 12.345,00 | 12.345,00 | 12.345,00 | 12.345,00 |  |  |  |  |  |
| 12.345,00                      | 12.345,00 | 12.345,00 | 12.345,00 | 12.345,00 | 12.345,00 | 12.345,00 | 12.345,00 | 12.345,00 |  |  |  |  |  |
| 12.345,00                      | 12.345,00 | 12.345,00 | 12.345,00 | 12.345,00 | 12.345,00 | 12.345,00 | 12.345,00 | 12.345,00 |  |  |  |  |  |
| 12.345,00                      | 12.345,00 | 12.345,00 | 12.345,00 | 12.345,00 | 12.345,00 | 12.345,00 | 12.345,00 | 12.345,00 |  |  |  |  |  |
| 12.345,00                      | 12.345,00 | 12.345,00 | 12.345,00 | 12.345,00 | 12.345,00 | 12.345,00 | 12.345,00 | 12.345,00 |  |  |  |  |  |
| 12.345,00                      | 12.345,00 | 12.345,00 | 12.345,00 | 12.345,00 | 12.345,00 | 12.345,00 | 12.345,00 | 12.345,00 |  |  |  |  |  |

#### Figura 64 - Personalizzazione sfondo

Terminata la personalizzazione grafica, l'utente sarà in grado di impostare l'attuale struttura grafica come template di *Default*. Il template di default verrà caricato automaticamente ogni volta che il *Dynamic Output* verrà avviato.

Premere il pulsante *Favorite* per impostare il template attuale come *Default template*.

### Personalizzazione del template

L'utente può spostare un element dimensione da un pannello a un altro. Questa opzione è disponibile solo per i pannelli *Testata* e *Fiancata*.

| Sheet top-side * fixed alignment to the left side select all | Table head | sele          | select all |           |             |           |           |           |           |
|--------------------------------------------------------------|------------|---------------|------------|-----------|-------------|-----------|-----------|-----------|-----------|
| FREQ                                                         |            |               |            |           |             |           |           |           |           |
|                                                              |            |               |            |           |             |           |           |           |           |
|                                                              |            | $\rightarrow$ |            |           | REF_AREA    |           |           |           |           |
|                                                              |            |               |            |           | TIME_PERIOD |           |           |           |           |
|                                                              |            |               |            |           |             |           |           |           |           |
| Table left-side select all                                   | Table data | grid [examp   | le data]   |           |             |           |           |           |           |
|                                                              | 2.345,00   | 12.345,00     | 12.345,00  | 12.345,00 | 12.345,00   | 12.345,00 | 12.345,00 | 12.345,00 | 12.345,00 |
|                                                              | 2.345,00   | 12.345,00     | 12.345.00  | 12.345,00 | 12.345,00   | 12.345,00 | 12.345,00 | 12.345,00 | 12.345,00 |
| REF_AREA                                                     | ,2.345,00  | 12.345,00     | 12.345.00  | 12.345,00 | 12.345,00   | 12.345,00 | 12.345,00 | 12.345,00 | 12.345,00 |
|                                                              | 12.345,00  | 12.345,00     | 12.345,00  | 12.345,00 | 12.345,00   | 12.345,00 | 12.345,00 | 12.345,00 | 12.345,00 |
|                                                              | 12.345,00  | 12.345,00     | 12.345,00  | 12.345,00 | 12.345,00   | 12.345,00 | 12.345,00 | 12.345,00 | 12.345,00 |
|                                                              | 12.345,00  | 12.345,00     | 12.345,00  | 12.345,00 | 12.345,00   | 12.345,00 | 12.345,00 | 12.345,00 | 12.345,00 |
|                                                              | 12.345,00  | 12.345,00     | 12.345,00  | 12.345,00 | 12.345,00   | 12.345,00 | 12.345,00 | 12.345,00 | 12.345,00 |
|                                                              | 12.345,00  | 12.345,00     | 12.345,00  | 12.345,00 | 12.345,00   | 12.345,00 | 12.345,00 | 12.345,00 | 12.345,00 |
|                                                              | 12.345,00  | 12.345,00     | 12.345,00  | 12.345,00 | 12.345,00   | 12.345,00 | 12.345,00 | 12.345,00 | 12.345,00 |
|                                                              | 12.345,00  | 12.345,00     | 12.345,00  | 12.345,00 | 12.345,00   | 12.345,00 | 12.345,00 | 12.345,00 | 12.345,00 |
|                                                              | 12.345,00  | 12.345,00     | 12.345,00  | 12.345,00 | 12.345,00   | 12.345,00 | 12.345,00 | 12.345,00 | 12.345,00 |
|                                                              | 12.345,00  | 12.345,00     | 12.345,00  | 12.345,00 | 12.345,00   | 12.345,00 | 12.345,00 | 12.345,00 | 12.345,00 |

Figura 65 - Template

Gli elementi possono essere trascinati da un pannello a un altro.

L'utente può salvare il layout di una query specifica usando il pulsante *Save*. Questo pulsante salver il layout con una specifica grafica e una specifica disposizione delle dimensioni.

| Dynamic Output                      |                                                     |
|-------------------------------------|-----------------------------------------------------|
| Application Template Output options | starting cell Dimensions graphic<br>1 ☆ A T ≣ ≣ ■ A |
| Save the Template settings          | ← ← ← ← ← ← ← ← ← ← ← ← ← ← ← ← ←                   |
| Organizza 🔻 Nuova cartella          | 8                                                   |
|                                     | LIVELLO                                             |
| Desktop DynamicOutput_default       | Disponi per: Cartella 🔻 REF_AREA                    |
| Download E Nome                     | Ultima modifica Tipo                                |
| Kisorse recenti<br>Nessun elemento  | corrisponde ai criteri di ricerca.                  |
| accolte                             |                                                     |
| Documenti                           |                                                     |
| Musica                              |                                                     |
| Video                               |                                                     |
|                                     |                                                     |
| Salva come: XML file                |                                                     |
|                                     | 45,00 12.345,00                                     |
|                                     | 45,00 12.345,00                                     |
|                                     | 45,00 12.345,00                                     |
|                                     | 45,00 12.345,00                                     |
| Nascondi cartelle                   | Salva Annulla 45,00 12.345,00                       |
|                                     | 45,00 12.345,00                                     |
|                                     | 12.345,00 12.345,00 12.345,00 12.345,00 12.345,00   |

Figura 66 - Salvataggio template

# Esportazione dati

Per avviare l'esportazione dati in un foglio Excel, premere il pulsante *Excel*. Una progress bar mostrerà lo stato del processo.

| starting cell                                                                                                    |                                                                                                    | Dimensions                                                                                                    | graphic                                                                                                    |                                                                                                    |                                                                                                    | Data grid graphic                                                                                                    |                                                                                                    | Quit                                                                                                    |  |  |  |  |  |
|----------------------------------------------------------------------------------------------------|----------------------------------------------------------------------------------------------------|----------------------------------------------------------------------------------------------------|----------------------------------------------------------------------------------------------------|----------------------------------------------------------------------------------------------------|----------------------------------------------------------------------------------------------------|----------------------------------------------------------------------------------------------------|----------------------------------------------------------------------------------------------------|----------------------------------------------------------------------------------------------------|--|--|--|--|--|
| 1 🜩 row 1                                                                                                    | e 🌔 🗄                                                                                                    | A T ≣                                                                                                    |                                                                                                    | ∎   <b>∛</b> ∖                                                                                                    | <b>4</b> T 🛽                                                                                                    |                                                                                                    | ⊞ 3                                                                                                    | 2 🛛                                                                                                    |  |  |  |  |  |
| Table head                                                                                                    | er                                                                                                    |                                                                                                    |                                                                                                    |                                                                                                    |                                                                                                    |                                                                                                    | sele                                                                                                    | ct all                                                                                                    |  |  |  |  |  |
| IND_TYPE                                                                                                    |                                                                                                    |                                                                                                    |                                                                                                    |                                                                                                    |                                                                                                    |                                                                                                    |                                                                                                    |                                                                                                    |  |  |  |  |  |
| LIVELLO                                                                                                    |                                                                                                    |                                                                                                    |                                                                                                    |                                                                                                    |                                                                                                    |                                                                                                    |                                                                                                    |                                                                                                    |  |  |  |  |  |
|                                                                                                    |                                                                                                    |                                                                                                    |                                                                                                    |                                                                                                    |                                                                                                    |                                                                                                    |                                                                                                    |                                                                                                    |  |  |  |  |  |
| REF_AREA                                                                                                    |                                                                                                    |                                                                                                    |                                                                                                    |                                                                                                    |                                                                                                    |                                                                                                    |                                                                                                    |                                                                                                    |  |  |  |  |  |
|                                                                                                    |                                                                                                    |                                                                                                    |                                                                                                    |                                                                                                    |                                                                                                    |                                                                                                    |                                                                                                    |                                                                                                    |  |  |  |  |  |
|                                                                                                    |                                                                                                    |                                                                                                    |                                                                                                    |                                                                                                    |                                                                                                    |                                                                                                    |                                                                                                    |                                                                                                    |  |  |  |  |  |
|                                                                                                    |                                                                                                    |                                                                                                    |                                                                                                    |                                                                                                    |                                                                                                    |                                                                                                    |                                                                                                    |                                                                                                    |  |  |  |  |  |
| ¢°                                                                                                    | Please wait,                                                                                                    | file processi                                                                                                    | ing                                                                                                    |                                                                                                    |                                                                                                    |                                                                                                    |                                                                                                    |                                                                                                    |  |  |  |  |  |
|                                                                                                    |                                                                                                    |                                                                                                    |                                                                                                    |                                                                                                    |                                                                                                    |                                                                                                    |                                                                                                    |                                                                                                    |  |  |  |  |  |
|                                                                                                    |                                                                                                    |                                                                                                    |                                                                                                    |                                                                                                    |                                                                                                    |                                                                                                    |                                                                                                    |                                                                                                    |  |  |  |  |  |
|                                                                                                    |                                                                                                    |                                                                                                    |                                                                                                    |                                                                                                    |                                                                                                    |                                                                                                    |                                                                                                    |                                                                                                    |  |  |  |  |  |
| Loading horizzontal labels                                                                                                    |                                                                                                    |                                                                                                    |                                                                                                    |                                                                                                    |                                                                                                    |                                                                                                    |                                                                                                    |                                                                                                    |  |  |  |  |  |
|                                                                                                    |                                                                                                    |                                                                                                    | 5,00                                                                                                    | 12.345,00                                                                                                    | 12.345,00                                                                                                    | 12.345,00                                                                                                    |                                                                                                    |                                                                                                    |  |  |  |  |  |
| 12.345,00                                                                                                    | 12.345,00                                                                                                    | 12 345 00                                                                                                    | 12 345 00                                                                                                    | 12 245 00                                                                                                    | 12.345,00                                                                                                    | 12.345,00                                                                                                    | 12 245 00                                                                                                    |                                                                                                    |  |  |  |  |  |
|                                                                                                    |                                                                                                    | 12.010,00                                                                                                    | 12.010,00                                                                                                    | 12.343,00                                                                                                    |                                                                                                    |                                                                                                    | 12.345,00                                                                                                    | 12.345,00                                                                                                    |  |  |  |  |  |
| 12.345,00                                                                                                    | 12.345,00                                                                                                    | 12.345,00                                                                                                    | 12.345,00                                                                                                    | 12.345,00                                                                                                    | 12.345,00                                                                                                    | 12.345,00                                                                                                    | 12.345,00                                                                                                    | 12.345,00<br>12.345,00                                                                                                    |  |  |  |  |  |
| 12.345,00<br>12.345,00                                                                                                    | 12.345,00<br>12.345,00                                                                                                    | 12.345,00<br>12.345,00                                                                                            | 12.345,00<br>12.345,00                                                                                                    | 12.345,00<br>12.345,00<br>12.345,00                                                                                                    | 12.345,00<br>12.345,00                                                                                                    | 12.345,00<br>12.345,00                                                                                                    | 12.345,00<br>12.345,00<br>12.345,00                                                                                                    | 12.345,00<br>12.345,00<br>12.345,00                                                                                                    |  |  |  |  |  |
| 12.345,00<br>12.345,00<br>12.345,00                                                                                            | 12.345,00<br>12.345,00<br>12.345,00                                                                                                    | 12.345,00<br>12.345,00<br>12.345,00<br>12.345,00                                                                  | 12.345,00<br>12.345,00<br>12.345,00                                                                                                    | 12.345,00<br>12.345,00<br>12.345,00<br>12.345,00                                                                                                    | 12.345,00<br>12.345,00<br>12.345,00                                                                                                    | 12.345,00<br>12.345,00<br>12.345,00                                                                                                    | 12.345,00<br>12.345,00<br>12.345,00<br>12.345,00                                                                                                    | 12.345,00<br>12.345,00<br>12.345,00<br>12.345,00                                                                                                    |  |  |  |  |  |
| 12.345,00<br>12.345,00<br>12.345,00<br>12.345,00                                                                               | 12.345,00<br>12.345,00<br>12.345,00<br>12.345,00                                                                                                    | 12.345,00<br>12.345,00<br>12.345,00<br>12.345,00<br>12.345,00                                                     | 12.345,00<br>12.345,00<br>12.345,00<br>12.345,00                                                                                                    | 12.345,00<br>12.345,00<br>12.345,00<br>12.345,00                                                                                                    | 12.345,00<br>12.345,00<br>12.345,00<br>12.345,00                                                                                                    | 12.345,00<br>12.345,00<br>12.345,00<br>12.345,00                                                                                                    | 12.345,00<br>12.345,00<br>12.345,00<br>12.345,00<br>12.345,00                                                                                                    | 12.345,00<br>12.345,00<br>12.345,00<br>12.345,00<br>12.345,00                                                                                                    |  |  |  |  |  |
| 12.345,00<br>12.345,00<br>12.345,00<br>12.345,00<br>12.345,00                                                                  | 12.345,00<br>12.345,00<br>12.345,00<br>12.345,00<br>12.345,00                                                                                                    | 12.345,00<br>12.345,00<br>12.345,00<br>12.345,00<br>12.345,00<br>12.345,00                                        | 12.345,00<br>12.345,00<br>12.345,00<br>12.345,00<br>12.345,00<br>12.345,00                                                                                                    | 12.345,00<br>12.345,00<br>12.345,00<br>12.345,00<br>12.345,00<br>12.345,00                                                                                                    | 12.345,00<br>12.345,00<br>12.345,00<br>12.345,00<br>12.345,00                                                                                                    | 12.345,00<br>12.345,00<br>12.345,00<br>12.345,00<br>12.345,00                                                                                                    | 12.345,00<br>12.345,00<br>12.345,00<br>12.345,00<br>12.345,00<br>12.345,00                                                                                                    | 12.345,00<br>12.345,00<br>12.345,00<br>12.345,00<br>12.345,00<br>12.345,00                                                                                                    |  |  |  |  |  |
| 12.345,00<br>12.345,00<br>12.345,00<br>12.345,00<br>12.345,00<br>12.345,00                                                     | 12.345,00<br>12.345,00<br>12.345,00<br>12.345,00<br>12.345,00<br>12.345,00                                                                                                    | 12.345,00<br>12.345,00<br>12.345,00<br>12.345,00<br>12.345,00<br>12.345,00<br>12.345,00                           | 12.345,00<br>12.345,00<br>12.345,00<br>12.345,00<br>12.345,00<br>12.345,00<br>12.345,00                                                                                                    | 12.345,00<br>12.345,00<br>12.345,00<br>12.345,00<br>12.345,00<br>12.345,00<br>12.345,00                                                                                                    | 12.345,00<br>12.345,00<br>12.345,00<br>12.345,00<br>12.345,00<br>12.345,00                                                                                                    | 12.345,00<br>12.345,00<br>12.345,00<br>12.345,00<br>12.345,00<br>12.345,00                                                                                                    | 12.345,00<br>12.345,00<br>12.345,00<br>12.345,00<br>12.345,00<br>12.345,00<br>12.345,00                                                                                                    | 12.345,00<br>12.345,00<br>12.345,00<br>12.345,00<br>12.345,00<br>12.345,00<br>12.345,00                                                                                                    |  |  |  |  |  |
| 12.345,00<br>12.345,00<br>12.345,00<br>12.345,00<br>12.345,00<br>12.345,00<br>12.345,00                                        | 12.345,00<br>12.345,00<br>12.345,00<br>12.345,00<br>12.345,00<br>12.345,00<br>12.345,00                                                                                                    | 12.345,00<br>12.345,00<br>12.345,00<br>12.345,00<br>12.345,00<br>12.345,00<br>12.345,00                           | 12.345,00<br>12.345,00<br>12.345,00<br>12.345,00<br>12.345,00<br>12.345,00<br>12.345,00<br>12.345,00                                                                                                    | 12.345,00<br>12.345,00<br>12.345,00<br>12.345,00<br>12.345,00<br>12.345,00<br>12.345,00<br>12.345,00                                                                                                    | 12.345,00<br>12.345,00<br>12.345,00<br>12.345,00<br>12.345,00<br>12.345,00<br>12.345,00                                                                                                    | 12.345,00<br>12.345,00<br>12.345,00<br>12.345,00<br>12.345,00<br>12.345,00<br>12.345,00                                                                                                    | 12.345,00<br>12.345,00<br>12.345,00<br>12.345,00<br>12.345,00<br>12.345,00<br>12.345,00<br>12.345,00                                                                                                    | 12.345,00<br>12.345,00<br>12.345,00<br>12.345,00<br>12.345,00<br>12.345,00<br>12.345,00<br>12.345,00                                                                                                 |  |  |  |  |  |
| 12.345,00<br>12.345,00<br>12.345,00<br>12.345,00<br>12.345,00<br>12.345,00<br>12.345,00<br>12.345,00                           | 12.345,00<br>12.345,00<br>12.345,00<br>12.345,00<br>12.345,00<br>12.345,00<br>12.345,00<br>12.345,00                                                                                                    | 12.345,00<br>12.345,00<br>12.345,00<br>12.345,00<br>12.345,00<br>12.345,00<br>12.345,00<br>12.345,00              | 12.345,00<br>12.345,00<br>12.345,00<br>12.345,00<br>12.345,00<br>12.345,00<br>12.345,00<br>12.345,00                                                                                                    | 12.345,00<br>12.345,00<br>12.345,00<br>12.345,00<br>12.345,00<br>12.345,00<br>12.345,00<br>12.345,00<br>12.345,00                                                                                                    | 12.345,00<br>12.345,00<br>12.345,00<br>12.345,00<br>12.345,00<br>12.345,00<br>12.345,00<br>12.345,00                                                                                                    | 12.345,00<br>12.345,00<br>12.345,00<br>12.345,00<br>12.345,00<br>12.345,00<br>12.345,00<br>12.345,00                                                                                                    | 12.345,00<br>12.345,00<br>12.345,00<br>12.345,00<br>12.345,00<br>12.345,00<br>12.345,00<br>12.345,00<br>12.345,00                                                                                                    | 12.345,00<br>12.345,00<br>12.345,00<br>12.345,00<br>12.345,00<br>12.345,00<br>12.345,00<br>12.345,00<br>12.345,00                                                                                    |  |  |  |  |  |
| 12.345.00<br>12.345.00<br>12.345.00<br>12.345.00<br>12.345.00<br>12.345.00<br>12.345.00<br>12.345.00<br>12.345.00<br>12.345.00 | 12.345,00<br>12.345,00<br>12.345,00<br>12.345,00<br>12.345,00<br>12.345,00<br>12.345,00<br>12.345,00<br>12.345,00                                                                                                    | 12.345,00<br>12.345,00<br>12.345,00<br>12.345,00<br>12.345,00<br>12.345,00<br>12.345,00<br>12.345,00<br>12.345,00 | 12.345,00<br>12.345,00<br>12.345,00<br>12.345,00<br>12.345,00<br>12.345,00<br>12.345,00<br>12.345,00<br>12.345,00                                                                                                    | 12.345,00<br>12.345,00<br>12.345,00<br>12.345,00<br>12.345,00<br>12.345,00<br>12.345,00<br>12.345,00<br>12.345,00<br>12.345,00                                                                                                    | 12.345,00<br>12.345,00<br>12.345,00<br>12.345,00<br>12.345,00<br>12.345,00<br>12.345,00<br>12.345,00<br>12.345,00                                                                                                    | 12.345.00<br>12.345.00<br>12.345.00<br>12.345.00<br>12.345.00<br>12.345.00<br>12.345.00<br>12.345.00<br>12.345.00<br>12.345.00                                                                                                    | 12.345,00<br>12.345,00<br>12.345,00<br>12.345,00<br>12.345,00<br>12.345,00<br>12.345,00<br>12.345,00<br>12.345,00<br>12.345,00                                                                                                    | 12.345,00<br>12.345,00<br>12.345,00<br>12.345,00<br>12.345,00<br>12.345,00<br>12.345,00<br>12.345,00<br>12.345,00<br>12.345,00                                                                       |  |  |  |  |  |
|                                                                                                    | starting cell  starting cell  Table head  table  table table table table table table table table table table table table table table table table table table table table table table table table table table | starting cell  row  row  Table header  Table header  Please wait,  Loading hori  12.345.00  12.345.00             | Starting cell Table header Table header Please wait, file process Loading horizzontal labels 12 345 00 12 345 00 12 | Starting cell Town Tell A T E E E Table header  Please wait, file processing  Loading horizzontal labels  12.245.00 12.245.00 | starting cell Table header Table header IND_TYPE LIVELLO REF_AREA Please wait, file processing Loading horizzontal labels 12.345,00 12.345,00 12.3 | starting cell Tow Tell A T E E E AREA   Please wait, file processing  Loading horizzontal labels  12.345.00  12.345.00  12.345.00  12.345.00  12.345.00  12.345.00  12.345.00  12.345.00  12.345.00  12.345.00  12.345.00  12.345.00  12.345.00  12.345.00  12.345.00  12.345.00  12.345.00  12.345.00  12.345.00  12.345.00  12.345.00  12.345.00  12.345.00  12.345.00  12.345.00  12.345.00  12.345.00  12.345.00  12.345.00  12.345.00  12.345.00  12.345.00  12.345.00  12.345.00  12.345.00  12.345.00  12.345.00  12.345.00  12.345.00  12.345.00  12.345.00  12.345.00  12.345.00  12.345.00  12.345.00  12.345.00  12.345.00  12.345.00  12.345.00  12.345.00  12.345.00  12.345.00  12.345.00  12.345.00  12.345.00  12.345.00  12.345.00  12.345.00  12.345.00  12.345.00  12.345.00  12.345.00  12.345.00  12.345.00  12.345.00  12.345.00  12.345.00  12.345.00  12.345.00  12.345.00  12.345.00  12.345.00  12.345.00  12.345.00  12.345.00  12.345.00  12.345.00  12.345.00  12.345.00  12.345.00  12.345.00  12.345.00  12.345.00  12.345.00  12.345.00  12.345.00  12.345.00  12.345.00  12.345.00  12.345.00  12.345.00  12.345.00  12.345.00  12.345.00  12.345.00  12.345.00  12.345.00  12.345.00  12.345.00  12.345.00  12.345.00  12.345.00  12.345.00  12.345.00  12.345.00  12.345.00  12.345.00  12.345.00  12.345.00  12.345.00  12.345.00  12.345.00  12.345.00  12.345.00  12.345.00  12.345.00  12.345.00  12.345.00  12.345.00  12.345.00  12.345.00  12.345.00  12.345.00  12.345.00  12.345.00  12.345.00  12.345.00  12.345.00  12.345.00  12.345.00  12.345.00  12.345.00  12.345.00  12.345.00  12.345.00  12.345.00  12.345.00  12.345.00  12.345.00  12.345.00  12.345.00  12.345.00  12.345.00  12.345.00  12.345.00  12.345.00  12.345.00  12.345.00  12.345.00  12.345.00  12.345.00  12.345.00  12.345.00  12.345.00  12.345.00  12.345.00  12.345.00  12.345.00  12.345.00  12.345.00  12.345.00  12.345.00  12.345.00  12.345.00  12.345.00  12.345.00  12.345.00  12.345.00  12.345.00  12.345.00  12.345.00  12.345.00  12.345.00  12.345.00  12.345.00  12.345.00  12.345.00  1 | starting cell<br>→ A T = = = = → A T = = = → A T = = = = → A T = = = = → A T = = = = → A T = = = = → A T = = = → A T = = = → A T = = = → A T = = = → A T = = = → A T = = = → A T = = = → A T = = = → A T = = → A T = = = → A T = = → A T = = → A T = = → A T = = → A T = = → A T = = → A T = = → A T = = → A T = = → A T = = → A T = = → A T = = → A T = = → A T = = → A T = = → A T = = → A T = = → A T = = → A T = = → A T = = → A T = = → A T = = → A T = → A T = = → A T = → A T = = → A T = → A T = = → A T = → A T = → A | starting cell<br>Tow IND<br>Table header<br>Table header<br>Table header<br>ND_TYPE<br>LIVELLO<br>REF_AREA<br>Please wait, file processing<br>Loading horizzontal labels<br>6,00 12.345,00 12.345,00 |  |  |  |  |  |

Figura 67 - Esportazione in Excel

Una finestra pop-up informerà che l'esportazione dati è state completata.

| Succesfully | Succesfully exported                    |                |           |           |  |  |  |  |  |  |  |  |  |
|-------------|-----------------------------------------|----------------|-----------|-----------|--|--|--|--|--|--|--|--|--|
| 1           | Data correct                            | ly exported to | Excel     |           |  |  |  |  |  |  |  |  |  |
|             |                                         |                |           |           |  |  |  |  |  |  |  |  |  |
| 12.345,00   | 12.345,00 12.345,00 12.345,00 12.345,00 |                |           |           |  |  |  |  |  |  |  |  |  |
| 12.345,00   | 12.345,00                               | 12.345,00      | 12.345,00 | 12.345,00 |  |  |  |  |  |  |  |  |  |
| 12.345,00   | 12.345,00                               | 12.345,00      | 12.345,00 | 12.345,00 |  |  |  |  |  |  |  |  |  |

Figura 68 - Esportazione effettuata con successo

## Chiusura dell'applicativo

Una volta terminate l'esportazione dati, l'applicazione si chiuderà automaticamente mostrando il foglio Excel.

|          |                     | a vor certell - Microsoft Excel |        |          |        |          |        |       |         |          |        |        |       |         |      |       |         |          |       |        |        |        |        |        |        |
|----------|---------------------|---------------------------------|--------|----------|--------|----------|--------|-------|---------|----------|--------|--------|-------|---------|------|-------|---------|----------|-------|--------|--------|--------|--------|--------|--------|
| F        | ile                 | Hom                             | e I    | nserisci | Lay    | out di p | agina  | For   | mule    | Dati     | Rev    | isione | Visi  | ualizza | Co   | mpone | nti agg | giuntivi | Te    | am     |        |        |        |        |        |
|          |                     |                                 |        |          |        |          |        |       |         |          |        |        |       |         |      |       |         |          |       |        |        |        |        |        |        |
| Get<br>[ | SDMX<br>Data<br>DMX |                                 |        |          |        |          |        |       |         |          |        |        |       |         |      |       |         |          |       |        |        |        |        |        |        |
|          | E20 • fx            |                                 |        |          |        |          |        |       |         |          |        |        |       |         |      |       |         |          |       |        |        |        |        |        |        |
|          | Α                   | В                               | С      | D        | E      | F        | G      | Н     | 1       | J        | K      | L      | М     | Ν       | 0    | Ρ     | Q       | R        | S     | Т      | U      | ۷      | W      | Х      | Y      |
| 1        |                     | FREC                            | ): A   |          |        |          |        |       |         |          |        |        |       |         |      |       |         |          |       |        |        |        |        |        |        |
| 3        |                     |                                 |        |          |        |          |        |       |         |          |        |        |       |         |      |       |         |          |       |        |        |        |        |        |        |
| 4        |                     |                                 |        |          |        |          |        |       |         |          |        |        | DEP_E | SER     |      |       |         |          |       |        |        |        |        |        |        |
| 5        |                     |                                 |        |          | 1      |          |        |       |         |          | 2      |        |       | 3 9     |      |       |         |          |       |        |        |        |        |        |        |
| 6        |                     | AT01                            | ATO2   | AT03     | AT04   | AT05     | AT06   | AT01  | ATO2    | AT03     | AT04   | AT05   | AT06  | AT01    | ATO2 | AT03  | AT04    | AT05     | AT06  | AT01   | ATO2   | AT03   | AT04   | AT05   | AT06   |
| 7        | 1999                | 101,00                          | 303,00 | 93,00    | 447,00 | 275,00   | 387,00 | 58,00 | 64,00   | 137,00   | 144,00 | 261,00 | 38,00 | 20,00   | 4,00 | 8,00  | 4,00    | 2,00     | 13,00 | 179,00 | 371,00 | 238,00 | 595,00 | 538,00 | 438,00 |
| 8        | 2005                | 105,00                          | 484,00 | 151,00   | 464,00 | 360,00   | 470,00 | 64,00 | 93,00   | 202,00   | 151,00 | 359,00 | 47,00 | 21,00   | 4,00 | 8,00  | 4,00    | 2,00     | 14,00 | 190,00 | 581,00 | 361,00 | 619,00 | 721,00 | 531,00 |
| 9        | 2008                | 112,00                          | 519,00 | 216,00   | 584,00 | 436,00   | 524,00 | 65,00 | 101,00  | 258,00   | 187,00 | 397,00 | 50,00 | 21,00   | 5,00 | 8,00  | 11,00   | 2,00     | 16,00 | 198,00 | 625,00 | 482,00 | 782,00 | 835,00 | 590,00 |
| 10       |                     |                                 |        |          |        |          | _      |       |         |          |        | *      |       |         |      |       |         | _        |       |        |        |        | _      |        |        |
| De-      |                     | SEP                             | _AMBI  | ENTE_/   | ACQ_II | MPDEP    | / Fog  | i01 / | Foglio2 | <u> </u> |        | 2      |       |         |      |       |         |          | •     |        |        |        |        |        |        |
| Pro      | onto                |                                 |        |          |        |          |        |       | _       |          | _      |        |       | _       |      | _     | _       |          |       |        |        |        |        |        |        |

Figura 69 - Chiusura applicativo

Per chiudere manualmente l'applicazione, cliccare sul pulsante *Close* e l'utente tornerà alla schermata del plugin *Excel Get SMDX Data*.

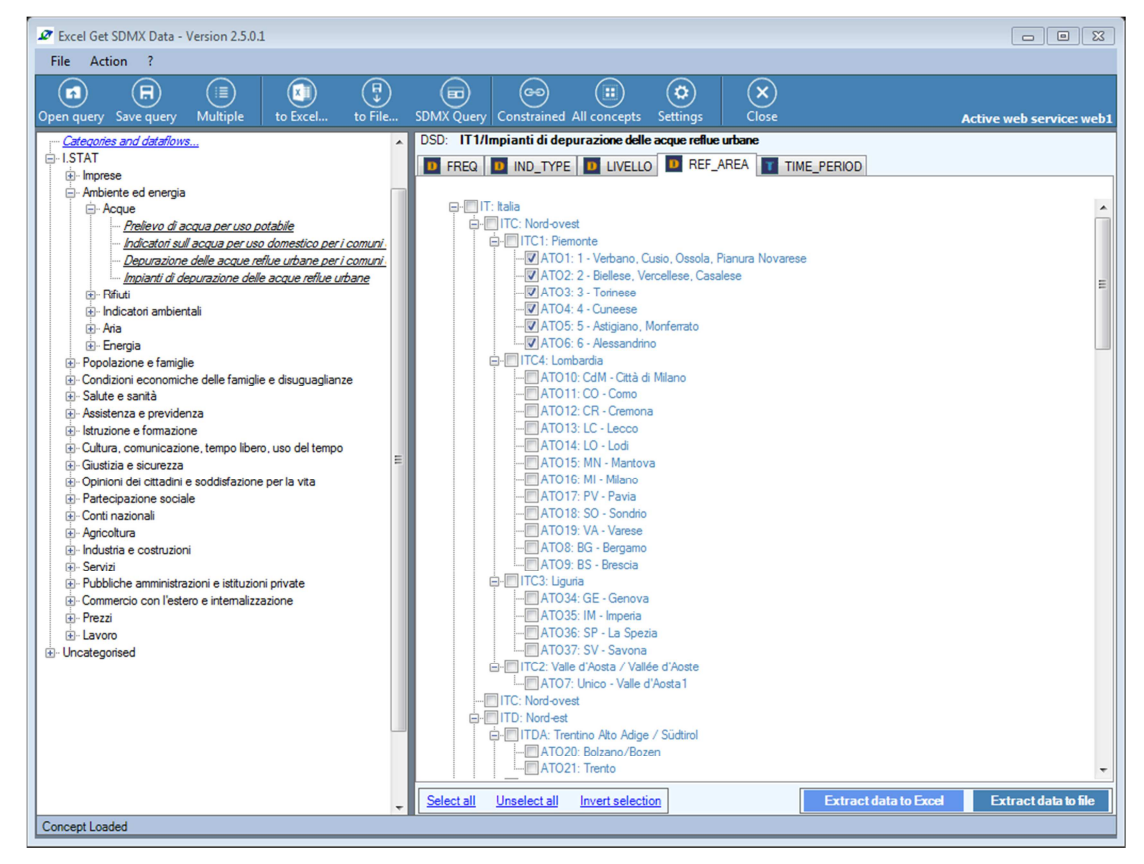

Figura 70 - Chiusura applicativo